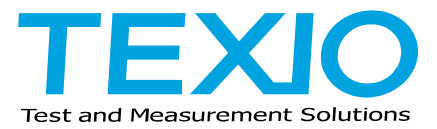

# **INSTRUCTION MANUAL**

# DIGITAL MULTIMETER DL-2052

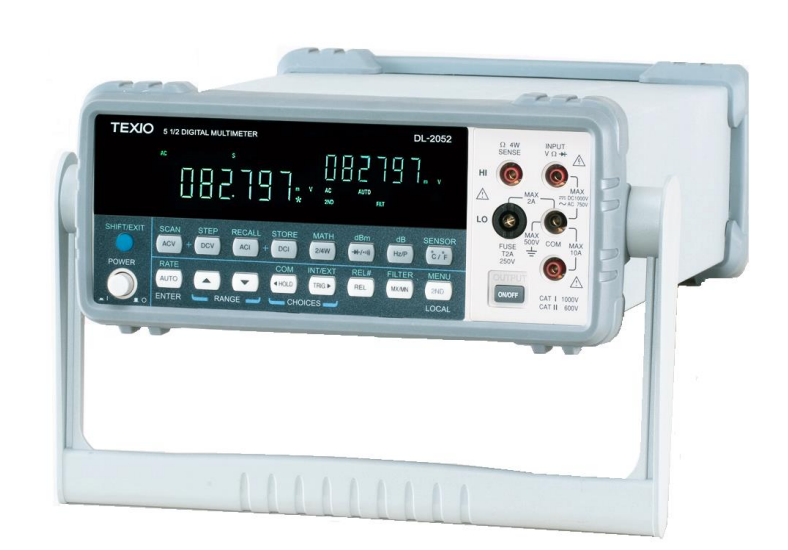

B71-0422-01

#### About Brands and Trademarks

"TEXIO" is the product brand name of our industrial electronic devices.

All company names and product names mentioned in this manual are the trademark or the registered trademark of each company or group in each country and region.

#### About the Instruction Manual

Permission from the copyright holder is needed to reprint the contents of this manual, in whole or in part. Be aware that the product specifications and the contents of this manual are subject to change for the purpose of improvement.

## CONTENTS

| US  | NG THE PRODUCT SAFELY                              | I -       | Ш         |
|-----|----------------------------------------------------|-----------|-----------|
| 1.  | GETTING STARTED                                    |           | 1         |
| 1   | -1. DL-2052 Characteristics                        |           | 1         |
| 1   | -2. Front Panel Overview                           |           | 2         |
| 1   | -3. Measurement keys (Upper row)                   |           | 3         |
| 1   | -4. Measurement keys (Lower row)                   |           | 4         |
| 1   | -5. Rear Panel Overview                            |           | 5         |
| 1   | I-6. Set Up                                        |           | 6         |
| 1   | -7. Power Up                                       |           | 7         |
| 2.  | BASIC MEASUREMENT                                  |           | 8         |
| - 2 | 2-1 Basic Measurement Overview                     |           | 8         |
| 2   | 2-2 Common attribute: refresh rate                 | •••       | 8         |
| 2   | 2-3 Common attribute: reading indicator            | •••       | 8         |
| 2   | P-4 Common attribute: manual/automatic triggering  | •••       | 8         |
| 2   | P-5 AC/DC/AC+DC Voltage Measurement                | •••       | ğ         |
| -   | 2-6 Select Voltage range                           |           |           |
| 2   | 2-7 Voltage conversion table                       | <br>1     | 0         |
| 2   | 2-8 Crest factor table                             | •••       | 11        |
| 2   | -9. ΔC/DC/ΔC+DC Current Measurement                | <br>1     | 11        |
| 5   | 2.10 Select Current range                          | <br>1     | 2         |
| 2   | 2-11 2W/4W Resistance Measurement                  | · ·<br>1  | 2         |
| 5   | 2-11. ZW/4W Resistance measurement                 | •••<br>1  | 2         |
| 2   | 2-12. Delect Resistance lange                      | ۰ .<br>1  | 3         |
| 2   | 2-14 Continuity Test                               | •••       | 3         |
| 2   | -14. Continuity test                               | ۰ .<br>1  | Л         |
|     | -16. Select beener setting                         | •••       | 5         |
|     | 2-10. Select beeper setting                        | <br>1     | 5         |
| 2   | -17. Trequency/renou measurement                   | ۰ .<br>1  | 6         |
| 2   | -10. Select thermocounte type                      | <br>1     | 7         |
|     | -19. Select mermocouple type                       | <br>1     | 7         |
| ົ່  |                                                    | .  <br> 1 | <u>'</u>  |
| ວ.  |                                                    | . I       | 9         |
|     | 3-1. Advanced Measurement Overview                 | . 1       | 9         |
|     | 3-2. Common attribute: refresh rate                | . 1       | 9         |
|     | 3-3. Common attribute: reading indicator           | . 1       | 9         |
|     | 3-4. Common attribute: manual/automatic triggering | . 2       | 20        |
|     | 3-5. dBm/dB Measurement                            | . 2       | 20        |
|     | 3-6. Measure dBm                                   | . 2       | 20        |
| 3   | B-7. Measure dB                                    | . 2       | 20        |
| 3   | 3-8. Max/Min Measurement                           | . 2       | <u>'1</u> |
|     | 3-9. Relative Value Measurement                    | . 2       | 21<br>2   |
| 3   | B-10. Hold Measurement                             | . 2       | 2         |
| 3   | B-11. Compare Measurement                          | . 2       | 2         |
| 3   | B-12. Math Measurement                             | . 2       | 24        |
| 3   | 5-13. Measure MX+В                                 | . 2       | :4        |
| 3   | 3-14. Measure 1/X                                  | . 2       | :5        |
| 3   | 3-15. Measure Percentage                           | . 2       | <b>:6</b> |
| 3   | 3-16. Dual Display Measurement                     | . 2       | 27        |
| 4.  | SYSTEM/DISPLAY CONFIGURATION                       | . 2       | 8         |
| 4   | I-1. Refresh Rate Setting                          | . 2       | 28        |
| 4   | I-2. Trigger Setting                               | . 2       | 28        |

| 4-2-1. Manual/Automatic triggering             | . 28       |
|------------------------------------------------|------------|
| 4-2-2. Use external trigger                    | . 28       |
| 4-2-3. Set trigger delay                       | . 29       |
| 4-3. Digital Filter Setting                    | . 30       |
| 4-3-1. Overview                                | 30         |
| 4-3-2. Fliter setting                          |            |
| 4-4. Display Setting                           | - 31<br>24 |
| 4-4-1. Display light setting (+ key lock)      |            |
|                                                | 22         |
| 5. STURE/RECALL                                | 32         |
| 5-1. Store Measurement Record                  | . 32       |
| 5-2. Recall Measurement Record                 | . 32       |
| 5-3. Store Settings                            | . 33       |
| 5-4. Recall Settings                           | . 33       |
| 6. DIGITAL I/O                                 | 34         |
| 6-1. Digital I/O Terminal Configuration        | . 34       |
| 6-2. Application: Compare measurement          | . 35       |
| 6-3. Application: External trigger             | . 36       |
| 7. REMOTE CONTROL                              | 37         |
| 7-1. Configure Interface                       | . 37       |
| 7-2. Configure USB interface                   | . 37       |
| 7-3. Configure RS-232C interface               | . 38       |
| 7-4. Command Syntax                            | 39         |
| 7-5. Command Set                               | 40         |
| 7-5-1. CONFigure command                       | 40         |
| 7-5-2. SENSe command                           | . 41       |
| 7-5-3. UNIT command                            | . 41       |
| 7-5-4. CALCulate command                       | . 41       |
| 7-5-5. TRIGger command                         | . 42       |
| 7-5-6. SYStem related command                  | . 43       |
| 7-5-7. STAtus reporting command                | . 43       |
| 7-5-0. RS-252C Interface command               | . 44       |
| 7-5-5.10 Secondary display: CONFigure2 command | . 44       |
|                                                | 46         |
| 9.1 Eirmwara Varsian                           | 46         |
| 0-1. FILLIWALE VEISION                         | 40         |
| 8-2.1 Replace ΔC source fuse                   | 40         |
| 8-2-2 Replace hour current fuse                | 47         |
| 8-3. Status system                             | 48         |
| 9 Specifications                               | 10         |
|                                                | 40         |
| 9-1. General                                   | 49         |
| 9-2. Reading rates (readings/sec)              | 49         |
|                                                | . 49       |
| 9-4. AC Voltage                                | . 50       |
|                                                | . 50       |
| 9-0. AU UURRENT                                | . 31<br>   |
| 9-7. 2W Resistance                             | . 51       |
| 9-8. 4W Kesistance                             | . 52       |
| 9-9. Diode/Continuity                          | 52         |
| 9-10. Frequency                                | 52         |
| 9-11. Temperature                              | 52         |
| 9-12. Accessories                              | 52         |
| 9-13. External Dimensions Figure               | 53         |

#### USING THE PRODUCT SAFELY

#### Preface

To use the product safely, read instruction manual to the end.

Before using this product, understand how to correctly use it.

If you read the manuals but you do not understand how to use it, ask us or your local dealer.

After you read the manuals, save it so that you can read it anytime as required.

#### Pictorial indication

The manuals and product show the warning and caution items required to safely use the product. The following pictorial indication is provided.

| <pictorial indication=""></pictorial> |                                                                                                    |
|---------------------------------------|----------------------------------------------------------------------------------------------------|
| Â                                     | Some part of this product or the manuals may show this pictorial indication.<br>In this case, if the product is incorrectly used in that part, a serious danger may be brought<br>about on the user's body or the product.<br>To use the part with this pictorial indication, be sure to refer to the manuals. |
| WARNING                               | If you use the product, ignoring this indication, you may get killed or seriously injured.<br>This indication shows that the warning item to avoid the danger is provided.                                                                                                    |
|                                       | If you incorrectly use the product, ignoring this indication, you may get slightly injured or the product may be damaged.<br>This indication shows that the caution item to avoid the danger is provided.                                                                                                    |

Please be informed that we are not responsible for any damages to the user or to the third person, arising from malfunctions or other failures due to wrong use of the product or incorrect operation, except such responsibility for damages as required by law.

#### **USING THE PRODUCT SAFELY**

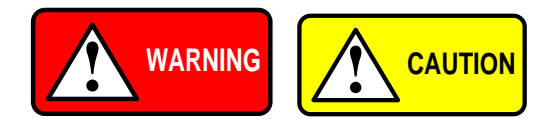

#### Do not remove the product's covers and panels

Never remove the product's covers and panels for any purpose. Otherwise, the user's electric shock or fire may be incurred.

#### Warning on using the product

Warning items given below are to avoid danger to user's body and life and avoid the damage or deterioration of the product. Use the product, observing the following warning and caution items.

#### Warning items on power supply

#### Power supply voltage

The rated power supply voltages of the product are 100, 120, 220 and 240VAC. The rated power supply voltage for each product should be confirmed by reading the label attached on the back of the product or by the "rated" column shown in the instruction manual. The specification of power cord attached to the products is rated to 125VAC for all products which are designed to be used in the areas where commercial power supply voltage is not higher than 125VAC. Accordingly, you must change the power cord if you want to use the product at the power supply voltage higher than 125VAC. If you use the product without changing power cord to 250VAC rated one, electric shock or fire may be caused. When you used the product equipped with power supply voltage switching system, please refer to the corresponding chapter in the instruction manuals of each product.

#### Power cord

#### (IMPORTANT) The attached power cord set can be used for this device only.

If the attached power cord is damaged, stop using the product and call us or your local dealer. If the power cord is used without the damage being removed, an electric shock or fire may be caused.

#### • Protective fuse

If an input protective fuse is blown, the product does not operate. For a product with external fuse holder, the fuse may be replaced. As for how to replace the fuse, refer to the corresponding chapter in the instruction manual. If no fuse replacement procedures are indicated, the user is not permitted to replace it. In such case, keep the case closed and consult us or your local dealer. If the fuse is incorrectly replaced, a fire may occur.

#### Warning item on Grounding

If the product has the GND terminal on the front or rear panel surface, be sure to ground the product to safely use it.

#### Warnings on Installation environment

#### • Operating temperature and humidity

Use the product within the operating temperature indicated in the "rating" temperature column. If the product is used with the vents of the product blocked or in high ambient temperatures, a fire may occur. Use the product within the operating humidity indicated in the "rating" humidity column. Watch out for condensation by a sharp humidity change such as transfer to a room with a different humidity. Also, do not operate the product with wet hands. Otherwise, an electric shock or fire may occur.

#### Use in gas

Use in and around a place where an inflammable or explosive gas or steam is generated or stored may result in an explosion and fire. Do not operate the product in such an environment.

Also, use in and around a place where a corrosive gas is generated or spreading causes a serious damage to the product. Do not operate the product in such an environment.

#### Installation place

Do not insert metal and inflammable materials into the product from its vent and spill water on it. Otherwise, electric shock or fire may occur.

#### USING THE PRODUCT SAFELY

#### Do not let foreign matter in

Do not insert metal and inflammable materials into the product from its vent and spill water on it. Otherwise, electric shock or fire may occur.

#### Warning item on abnormality while in use

If smoke or fire is generated from the product while in use, stop using the product, turn off the switch, and remove the power cord plug from the outlet. After confirming that no other devices catch fire, ask us or your local dealer.

#### Input / Output terminals

Maximum input to terminal is specified to prevent the product from being damaged. Do not supply input, exceeding the specifications that are indicated in the "Rating" column in the instruction manual of the product. Also, do not supply power to the output terminals from the outside. Otherwise, a product failure is caused.

#### Calibration

Although the performance and specifications of the product are checked under strict quality control during shipment from the factory, they may be deviated more or less by deterioration of parts due to their aging or others. It is recommended to periodically calibrate the product so that it is used with its performance and specifications stable. For consultation about the product calibration, ask us or your local dealer.

#### Daily Maintenance

When you clean off the dirt of the product covers, panels, and knobs, avoid solvents such as thinner and benzene. Otherwise, the paint may peel off or resin surface may be affected. To wipe off the covers, panels, and knobs, use a soft cloth with neutral detergent in it.

During cleaning, be careful that water, detergents, or other foreign matters do not get into the product.

If a liquid or metal gets into the product, an electric shock and fire are caused.

During cleaning, remove the power cord plug from the outlet.

Use the product correctly and safely, observing the above warning and caution items.

Because the instruction manual indicates caution items even in individual items, observe those caution items to correctly use the product.

If you have questions or comments about the manuals, ask us or E-Mail us.

#### **1. GETTING STARTED**

This chapter describes the DL-2052 in a nutshell, including its main features, and front / rear / display panel introduction. After going through the overview, follow the Power-up sequence and Functionality check section to properly setup the DL-2052.

Please note the information in this manual was correct at the time of printing. However as TEXIO continues to improve its products, changes can occur at any time without notice. Please see the TEXIO website for the latest information and content.

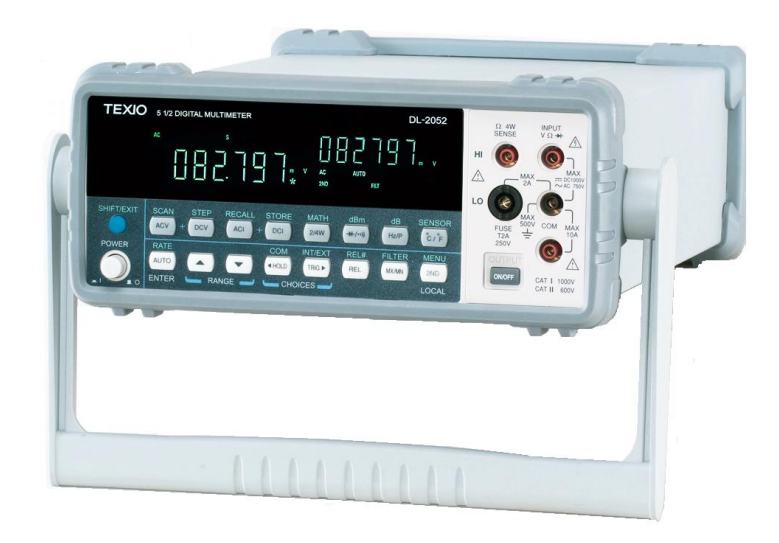

#### 1-1. DL-2052 Characteristics

The DL-2052 is portable, dual-display digital multimeters suitable for wide range of applications, such as production testing, research, and field verification.

| Performance | <ul> <li>High DCV accuracy: 0.012%</li> <li>High current range: 10A</li> <li>High Voltage range: 1000V</li> <li>High ACV frequency response: 100kHz</li> </ul>                                                                                 |
|-------------|----------------------------------------------------------------------------------------------------|
| Features    | <ul> <li>119999 meter count</li> <li>Multi functions: ACV, DCV, ACI, DCI, 2W/4W R, Hz, Continuity, Diode test, MAX/MIN, REL, dBm, HOLD, AutoHold, Compare.</li> <li>Manual or Auto ranging</li> <li>AC true RMS or AC + DC true RMS</li> </ul> |
| Interface   | <ul> <li>Voltage/Resistance/Diode/Temperature input</li> <li>Current input</li> <li>4W sense input</li> <li>USB device/RS232 for remote control</li> <li>9-pin digital I/O</li> </ul>                                                          |

#### 1-2. Front Panel Overview

| Main<br>Display                                                 | Measurement<br>Keys                                                                             | Fuse/<br>4W-R Lo                                                                                                    | 4W-R High                                                                                                    |
|-----------------------------------------------------------------|-------------------------------------------------------------------------------------------------|----------------------------------------------------------------------------------------------------|----------------------------------------------------------------------------------------------------|
| SHIFT / EXIT SCAN ST<br>ACV + DA<br>POWER RATE<br>AUTO<br>ENTER | P RECALL STORE MATH<br>V ACI + DCI 2/4W<br>/ I COMP INT/EXT<br>ACI + HOLD TRIG<br>RANGE CHOICES | dBm dB SENSOR<br>(H-/m)) (Hz/P) (TEMP)<br>REL# FILTER MENU<br>(REL (MX/M) (2ND)<br>LOCAL                                        | HI<br>SENE<br>HI<br>SENE<br>HI<br>SENE<br>HI<br>SENE<br>SENE<br>NAX<br>SOUTON<br>AX<br>SOUTON<br>COM<br>Terminal<br>DCI/ACI<br>Terminal<br>DCI/ACI<br>Terminal |
| Power<br>Switch                                                 |                                                                                                 |                                                                                                    | l<br>Display Key                                                                                                    |
| Power Switch                                                    | POWER                                                                                           | Turns On — or C<br>sequence, see pag                                                                                            | off <b>L</b> the main power. For power up ge7.                                                                                                    |
| Main Display                                                    | Shows measuremen<br>For display configur                                                        | nt results and param<br>ation details, see pa                                                                                   | eters.<br>ae31 (liaht settina).                                                                                                    |
| Input fuse / 4W Ω sen<br>LO terminal                            | se<br>FUSE<br>T2A<br>250V                                                                       | As a fuse, protec<br>Rating: T2A, 250V<br>For fuse replacement<br>As a sense termin<br>connection. Also a<br>details, see page1 | ts the instrument from over-current.<br>ent procedure, see page47.<br>al, accepts 4W $\Omega$ measurement LO<br>ccepts current input less than 2A. For<br>2.                                                                                                    |
| 4W Ω Sense HI Termi                                             | nal Ω 4W<br>SENSE                                                                               | Accepts HI sense<br>For details, see pa                                                                                         | line in 4W resistance measurement.<br>ge12.                                                                                                    |
| COM Terminal                                                    |                                                                                                 | Accepts ground (C<br>the sense line in 4                                                                                        | OM) line in all measurements except<br>W Resistance (page12).                                                                                                    |
| Voltage/ 2W Ω / ➔<br>(Diode) Terminal                           |                                                                                                 | Accepts input in a<br>Current and 4W R                                                                                          | all measurements except for DC/AC esistance sense line.                                                                                                    |
|                                                                 | ~ AC 750                                                                                        | /                                                                                                    |                                                                                                    |

| Current Terminal | MAX Accepts DC/AC Current input.<br>10A For DCI/ACI details, see page11.                                                                                           |
|------------------|----------------------------------------------------------------------------------------------------|
| Display key      | DisplayTurns the display on or off. When the display is turned<br>off, all panel keys except the Display key become<br>disabled. The Display key is On by default. |

### 1-3. Measurement keys (Upper row)

| SHIFT/EXIT                      | SHIFT / EXIT      | As the Shift key, selects the second functionality<br>assigned to each front panel key. When pressed,<br>the SHIFT indicator appears in the display.<br>As the Exit key, gets out of the parameter<br>configuration mode and goes back to the<br>measurement result display mode. |
|---------------------------------|-------------------|----------------------------------------------------------------------------------------------------|
| ACV                             | ACV               | Measures AC Voltage (page9).                                                                                                    |
| DCV                             | DCV               | Measures DC Voltage (page9).                                                                                                    |
| ACV + DCV                       | ACV + DCV         | When the ACV key and the DCV key are pressed together, they measure AC+DC Voltage (page9).                                                                                                    |
| ACI                             | ACI               | Measures AC Current (page11).                                                                                                    |
| SHIFT → ACI (RECALL)            | RECALL<br>ACI     | Recalls a normal measurement result (page32)                                                                                                    |
| DCI                             | DCI               | Measures DC Current (page11).                                                                                                    |
| SHIFT $\rightarrow$ DCI (STORE) | STORE             | Stores a measurement result (page32).                                                                                                    |
| ACI + DCI                       | ACI + DCI         | When the ACI key and the DCI key are pressed together, they measure AC+DC Current (page11).                                                                                                    |
| 2/4W (Resistance)               | 2/4W              | Measures 2-wire or 4-wire Resistance (page12).                                                                                                    |
| SHIFT $\rightarrow$ 2/4W (MATH) | MATH<br>→ 2/4W    | Enters the Math measurement mode (page24).                                                                                                    |
| → /•)) (Diode/<br>Continuity)   | (→)/(•))          | Tests Diode (page13) or Continuity (page13).                                                                                                    |
| SHIFT → ➔ /•ı)) (dBm)           | dBm<br>→ (→+/•ı)) | Measures dBm (page20).                                                                                                    |

| Hz/P (Frequency/ Period)                | Hz/P                      | Measures Frequency or Period (page15).                                                                         |
|-----------------------------------------|---------------------------|----------------------------------------------------------------------------------------------------|
| SHIFT + Hz/P (dB)                       | $\xrightarrow{\text{dB}}$ | Measures dB (page20).                                                                                          |
| (Temperature)                           |                           | Measures Temperature (page16).                                                                                 |
| SHIFT + TEMP<br>(SENSOR)                | SENSOR                    | Selects the type of thermocouple used in the Temperature measurement (page17).                                 |
| 1-4. Measurement key                    | /s (Lower row)            |                                                                                                    |
| AUTO/ENTER                              |                           | As the AUTO key, selects the measurement range automatically.<br>As the ENTER key, confirms the entered value. |
| SHIFT → AUTO (RATE)                     |                           | Selects the measurement update rate: Slow,<br>Medium, or Fast (page8).                                         |
| Up/Down                                 |                           | Selects the parameter in various occasions: higher ( ) or lower ( ).                                           |
| HOLD                                    |                           | Activates the Hold function (page22).                                                                          |
| SHIFT → HOLD<br>(COMPare)               |                           | Activates the Compare measurement (page22).                                                                    |
| TRIG (Trigger)                          |                           | Triggers sample acquisition manually (page28).                                                                 |
| SHIFT → TRIG (Int/Ext<br>Trigger)       |                           | Selects the Internal or the External trigger source (page28).                                                  |
| Left/Right                              |                           | Selects the parameter in various occasions: left (◄) or right (►).                                             |
| REL                                     |                           | Measures the Relative value (page21).                                                                          |
| SHIFT $\rightarrow$ REL (RELative base) | REL#                      | Manually sets the reference value for the Relative value measurement (page21).                                 |
| MX/MN<br>(MAX/ MIN)                     | (MX/MN)                   | Measures the Maximum or the Minimum value (page21).                                                            |
|                                         |                           |                                                                                                    |

| SHIFT → MX/MN<br>(FILTER)         | FILTER                              | Selects the digital filter type for the signal sampling (page30).                                                                                                    |
|-----------------------------------|-------------------------------------|----------------------------------------------------------------------------------------------------|
| 2 <sup>ND</sup> (Display) / LOCAL | (2ND)<br>LOCAL                      | As the $2^{nd}$ key, selects the measurement item on<br>the $2^{nd}$ display (page27). Pressing and holding for<br>more than 1 second turns off the $2^{nd}$ display.<br>As the Local key, releases the remote control and<br>goes back to the local panel operation |
| $SHIFT \to 2^{ND} \text{ (Menu)}$ | $\longrightarrow \textcircled{2ND}$ | Enters the configuration mode. Configures or<br>displays the following items: Display (page28),<br>Beep (page15), Continuity threshold (page14),<br>Digital I/O (page33), and System information                                                                     |

1-5. Rear Panel Overview

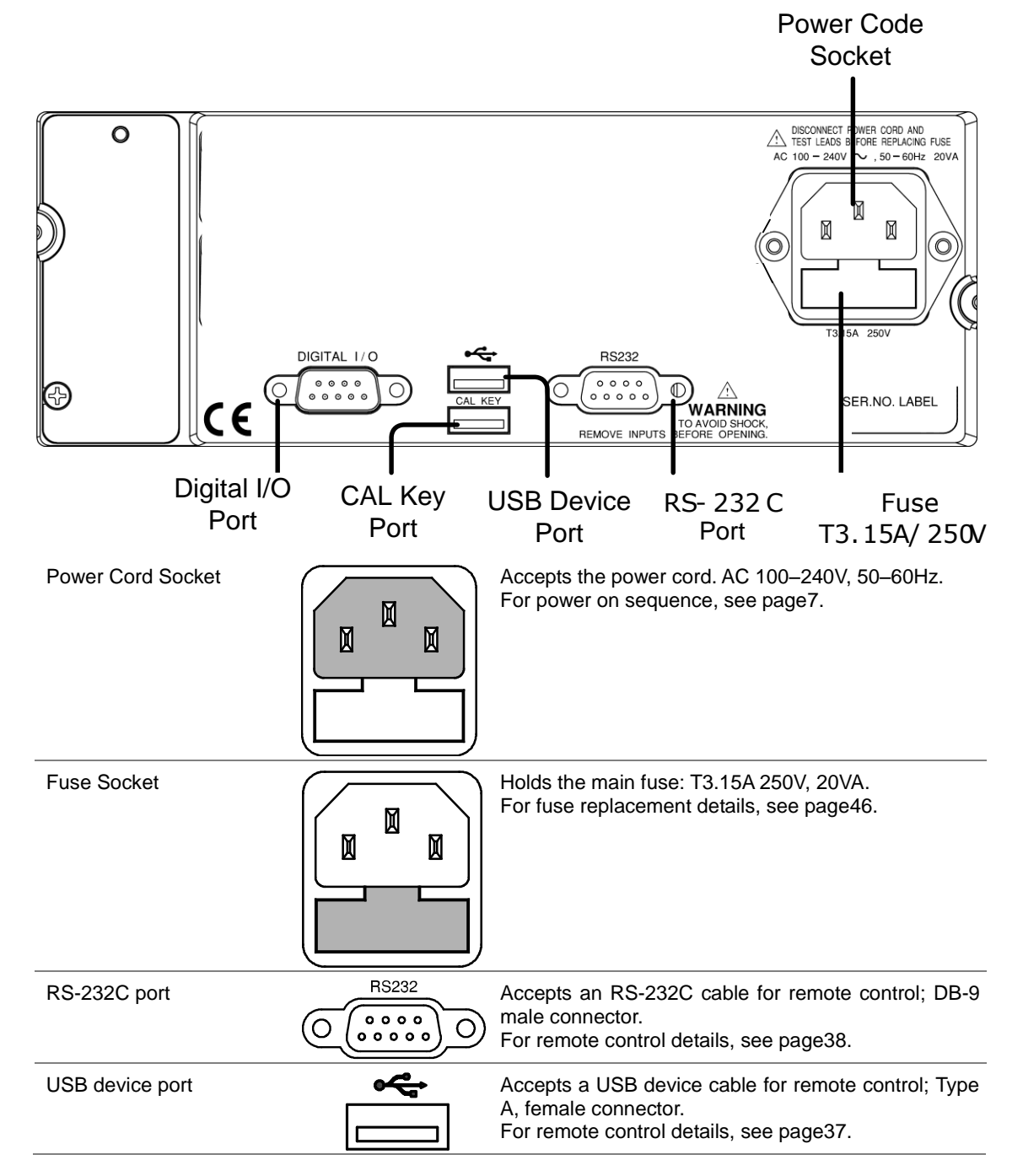

| CAL key port     | Reserved for internal uses as in firmware update and calibration.                                                            |
|------------------|----------------------------------------------------------------------------------------------------|
| Digital I/O port | Accepts a digital I/O cable for the Hi/Lo limit test;<br>DB-9 pin, female connector.<br>For digital I/O details, see page34. |

#### 1-6. Set Up

Tilt stand steps

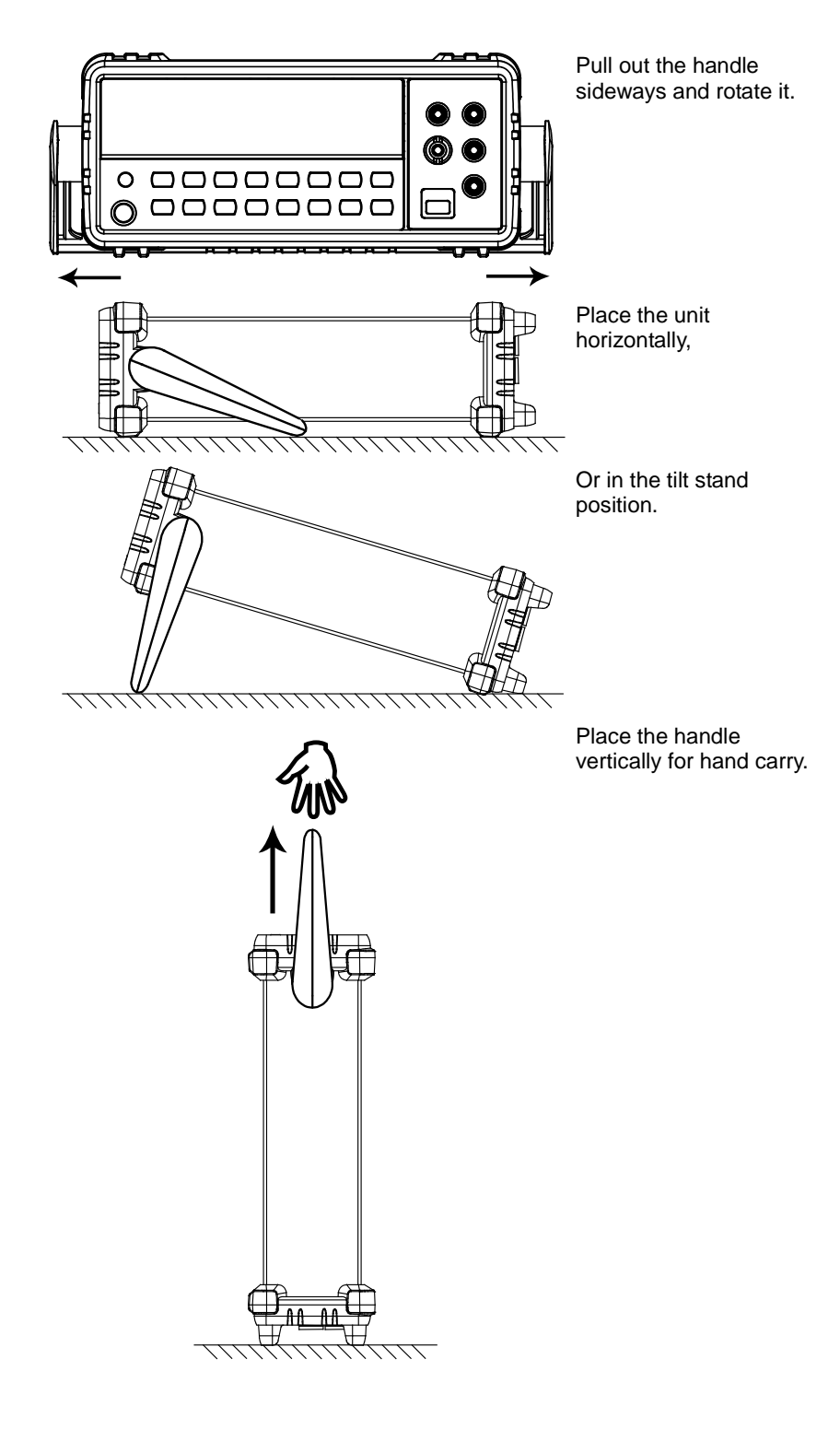

#### 1-7. Power Up

Power up steps

Connect the power cord to the 1. AC Voltage input.

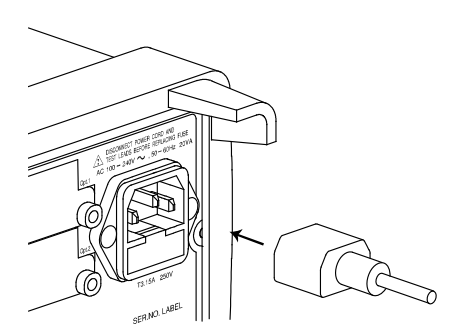

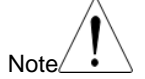

Make sure the ground connector of the power cord is connected to a safety ground. This will affect the measurement accuracy.

2. Push to turn On the main power switch on the front panel.

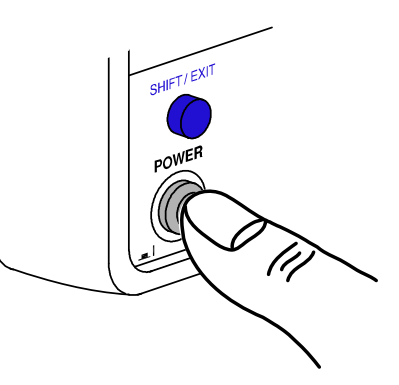

11

REEALL

3. The display shows the model name and the version for a few seconds. Example: DL-2052, V1.00 100

1348 16.

JL2052

Followed by the default measurement settings. 4.

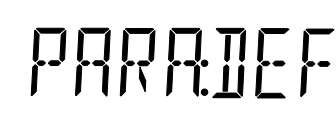

And the interface I/O settings. 5.

6. Then the default setting appears. Example: DCV, Auto, 1V range DC AUTO

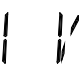

#### 2. BASIC MEASUREMENT 2-1. Basic Measurement Overview

| Background           | Basic measurement refers to the eight types of measurements assigned to the upper row keys on the front panel.                    |                                                                                       |  |
|----------------------|----------------------------------------------------------------------------------------------------|---------------------------------------------------------------------------------------|--|
|                      | ACV + DCV                                                                                                    | AQ         +         DQ         (2/4W)         (++/••))         (Hz/P)         (TEMP) |  |
| Measurement type     | ACV                                                                                                    | AC Voltage                                                                            |  |
|                      | DCV                                                                                                    | DC Voltage                                                                            |  |
|                      | ACV+DCV                                                                                                    | AC+DC Voltage                                                                         |  |
|                      | ACI                                                                                                    | AC Current                                                                            |  |
|                      | DCI                                                                                                    | DC Current                                                                            |  |
|                      | ACI+DCI                                                                                                    | AC+DC Current                                                                         |  |
|                      | 2/4W                                                                                                    | 2-wire and 4-wire Resistance                                                          |  |
|                      | <b>→</b> + •>))                                                                                                    | Diode/Continuity                                                                      |  |
|                      | Hz/P                                                                                                    | Frequency/Period                                                                      |  |
|                      | TEMP                                                                                                    | Celsius/Fahrenheit Temperature                                                        |  |
| Advanced measurement | Advanced measurement (page19) mainly refers to the operation using the result obtained from one or more of the basic measurement. |                                                                                       |  |

## 2-2. Common attribute: refresh rate

| Background     | Refi<br>mea<br>Slov<br>trad | resh rate defines how frequently the DL-2052 captures and updates the<br>asurement data. Faster refresh rate yields lower accuracy and resolution.<br>ver refresh rate yields higher accuracy and resolution. Consider these<br>e-offs when selecting the refresh rate. |
|----------------|-----------------------------|----------------------------------------------------------------------------------------------------|
| Range          | S                           | 5 1/2 digits(119999 count)                                                                                                    |
|                | Μ                           | 4 1/2 digits                                                                                                    |
|                | F                           | 3 1/2 digits                                                                                                    |
| Selection step | 1.                          | Press the Shift key followed by the AUTO<br>(RATE) key. The refresh rate switches to the<br>next.                                                                                                    |
|                | 2.                          | The refresh rate indicator shows the current $S M F_{J}S$                                                                                                    |

#### 2-3. Common attribute: reading indicator

Background The reading indicator \* next to the 1st display flashes according to the refresh rate setting.

#### 2-4. Common attribute: manual/automatic triggering

| Automatic triggering | The DL-2052 triggers according to the refresh rate. See the previous page for |
|----------------------|-------------------------------------------------------------------------------|
| (default)            | refresh rate setting details.                                                 |

| Manual triggering                    | Press the TRIG key to manually.                                        | trigger measurement                                                                            |                                                               |
|--------------------------------------|------------------------------------------------------------------------|------------------------------------------------------------------------------------------------|---------------------------------------------------------------|
| 2-5. AC/DC/AC+DC \                   | /oltage Measurem                                                       | ent                                                                                            |                                                               |
| Voltage type                         | AC                                                                     | 0 ~ 750V                                                                                       |                                                               |
|                                      | DC                                                                     | 0 ~ 1000V                                                                                      |                                                               |
|                                      | AC+DC                                                                  | 0 ~ 1000V                                                                                      |                                                               |
|                                      | *AC+DC=                                                                | $AC^2 + DC^2$ (AC = true RM                                                                    | /IS)                                                          |
| 1. Activate ACV/ DCV                 | Press the ACV (AC Voltage) key.                                        | Voltage) key or DCV (DC                                                                        | ACV or DCV                                                    |
|                                      | For AC+DC Voltage, DCV key together.                                   | press the ACV key and the                                                                      | ACV + DCV                                                     |
| 2. ACV/DCV mode<br>display appears   |                                                                        | ]]5. '[                                                                                        | )  m /                                                        |
|                                      | AC(DC) + V                                                             | Indicates AC, DC, AC+DC                                                                        | /oltage                                                       |
|                                      | AUTO                                                                   | Indicates Automatic range s                                                                    | selection                                                     |
|                                      | 100mV                                                                  | 2nd display shows the Volta                                                                    | age range                                                     |
| 3. Connect the test lead and measure | Connect the test lead<br>port. The display upda                        | between the V and the COM<br>ates the reading.                                                 |                                                               |
| Note                                 | When measuring in10<br>(minimum) range, and<br>case, take at least one | 000V (maximum) range imme<br>error might occur due to extrer<br>e minute in between as an inte | ediately followed by 100mV me range switching. In such erval. |

| Auto range     | To turn the automatic range selection On/Off, press (AUTO)                                                                                                    |            |                        |
|----------------|----------------------------------------------------------------------------------------------------|------------|------------------------|
| Manual range   | Press the Up or the Down key to select the range.<br>AUTO indicator turns Off automatically. If the<br>appropriate range is unknown, select the highest<br>range. |            |                        |
| Selection list | Range Resolution / Full scale @ slow rate                                                                                                    |            | Full scale @ slow rate |
|                |                                                                                                    | Resolution | Full scale             |
|                | 100mV                                                                                                    | 1µV        | 120.000mV              |
|                | 1V                                                                                                    | 10µV       | 1.20000V               |
|                | 10V                                                                                                    | 100µV      | 12.0000V               |
|                | 100V                                                                                                    | 1mV        | 120.000V               |
|                | 750V (AC)                                                                                                    | 10mV       | 750.00V                |
|                | 1000V(DC, AC+DC)                                                                                                    | 10mV       | 1000.0V                |
| Note           | For more detailed parameters, see the specifications at page49.                                                                                                   |            |                        |

#### 2-6. Select Voltage range

**2-7. Voltage conversion table** This table shows the relationship between AC, DC, and AC+DC reading in various waveforms.

| Waveform                                                                     | Peak to Peak | AC<br>(True RMS)                      | DC          | AC + DC<br>(True RMS) |
|------------------------------------------------------------------------------|--------------|---------------------------------------|-------------|-----------------------|
| Sine                                                                         | 2.828        | 1.000                                 | 0.000       | 1.000                 |
| Rectified Sine (full<br>wave)                                                | 1.414        | 0.435                                 | 0.900       | 1.000                 |
| Rectified Sine (half<br>wave)                                                | 2.000        | 0.771                                 | 0.636       | 1.000                 |
| Square                                                                       | 2.000        | 1.000                                 | 0.000       | 1.000                 |
| Rectified Square                                                             | 1.414        | 0.707                                 | 0.707       | 1.000                 |
| Rectangular Pulse<br>$X \longrightarrow PK-PK$<br>$\leftarrow Y \rightarrow$ | 2.000        | $\frac{2K}{K=\sqrt{(D-D^{2})}}$ D=X/Y | 2D<br>D=X/Y | 2 √ <i>D</i><br>D=X/Y |
| Triangle Sawtooth                                                            | 3.464        | 1.000                                 | 0.000       | 1.000                 |

| Background               | Crest factor is the ratio of the persignal. It determines the accuracy of the crest factor is less than 3.0, we to dynamic range limitations at full of the crest factor is more than 3.0, we have a seen from the below table. | ak signal amplitude to the RMS value of the<br>of AC measurement.<br>voltage measurement will not result in error due<br>scale.<br>0, it usually indicates abnormal waveform as |
|--------------------------|----------------------------------------------------------------------------------------------------|----------------------------------------------------------------------------------------------------|
| Waveform                 | Shape                                                                                                    | Crest factor                                                                                                    |
| Square wave              |                                                                                                    | 1.0                                                                                                    |
| Sine wave                | $\frown$                                                                                                    | 1.414                                                                                                    |
| Triangle sawtooth        | $\bigwedge$                                                                                                    | 1.732                                                                                                    |
| Mixed frequencies        | $\sim \sim \sim$                                                                                                    | 1.414 ~ 2.0                                                                                                    |
| SCR output 100% ~<br>10% |                                                                                                    | 1.414 ~ 3.0                                                                                                    |
| White noise              | ****                                                                                                    | 3.0 ~ 4.0                                                                                                    |
| AC Coupled pulse train   |                                                                                                    | 3.0                                                                                                    |
| Spike                    | _/                                                                                                    | >9.0                                                                                                    |

#### 2-8. Crest factor table

#### 2-9. AC/DC/AC+DC Current Measurement

| Current type            | AC                                      | 0 ~ 10A                                         |            |
|-------------------------|-----------------------------------------|-------------------------------------------------|------------|
|                         | DC                                      | 0 ~ 10A                                         |            |
|                         | AC+DC                                   | 0 ~ 10A                                         |            |
|                         | *AC+DC= $\sqrt{A}$                      | $C^2 + DC^2$ (AC = true RMS                     | )          |
| 1. Activate ACI/ DCI    | Press the ACI (AC Co<br>Current) key.   | urrent) key or the DCI (DC                      | ACI or DCI |
|                         | For AC+DC Current,<br>DCI key together. | press the ACI key and the                       | ACI + DCI  |
| 2. ACI/DCI mode display | ACDC AUTO S                             |                                                 |            |
| appears                 |                                         | 387. ^                                          |            |
|                         | AC(DC) + A Indica<br>(Note              | ates AC, DC, AC+DC Current<br>:: AC = true RMS) |            |

|                                      | AUTO                                                                                                 | Indicates Automatic range selection                                                                                                 |
|--------------------------------------|----------------------------------------------------------------------------------------------------|----------------------------------------------------------------------------------------------------|
|                                      | 10A                                                                                                  | 2nd display shows the Current range                                                                                                 |
| 3. Connect the test lead and measure | Connect the te<br>and COM port<br>depending on th<br>2A use the LO<br>10A use the<br>updates the rea | st lead between the A<br>or LO to COM port,<br>le current. For current ≤<br>port; For current up to<br>A port. The display<br>ding. |

#### 2-10. Select Current range

| Auto range     | To turn the au<br>the AUTO key.                         | itomatic range selec                                         | ction On/Off, press                                             | AUTO |  |
|----------------|---------------------------------------------------------|--------------------------------------------------------------|-----------------------------------------------------------------|------|--|
| Manual range   | Press the Up<br>AUTO indica<br>appropriate ra<br>range. | or the Down key to<br>tor turns Off aut<br>nge is unknown, s | o select the range.<br>omatically. If the<br>select the highest |      |  |
| Selection list | Range                                                   | Resolution /                                                 | Full scale @ slow rat                                           | e    |  |
|                |                                                         | Resolution                                                   | Full scale                                                      |      |  |
|                | 10mA                                                    | 0.1µA                                                        | 12.0000mA                                                       |      |  |
|                | 100mA                                                   | 1µA                                                          | 120.000mA                                                       |      |  |
|                | 1A                                                      | 100µA                                                        | 1.2000A                                                         |      |  |
|                | 10A                                                     | 100µA                                                        | 10.0000A                                                        |      |  |
| Note           | *10A range is r<br>For more detai                       | not available for AC+                                        | DC Current.                                                     | 50.  |  |

#### 2-11. 2W/4W Resistance Measurement

| Measurement type                      | 2-wire                                 | Uses the standard V-COM ports. Recommended for measuring resistances larger than $1k\Omega$ .                                                                                        |
|---------------------------------------|----------------------------------------|----------------------------------------------------------------------------------------------------|
|                                       | 4-wire                                 | Compensates the test lead effect using the 4W compensation ports, in addition to the standard V-COM ports. Recommended for measuring sensitive resistances smaller than $1k\Omega$ . |
| 1. Activate resistance measurement    | For 2-wire resis<br>2W/4W key once     | tance measurement, press the 2/4W                                                                                                    |
|                                       | For 4-wire resis 2W/4W key twice       | tance measurement, press the $(2/4W)$ $(2/4W)$                                                                                                    |
| 2. 2W resistance mode display appears | 2W AUTO S                              |                                                                                                    |
|                                       | 2W(4W) + Ω                             | Indicates 2W(4W) Resistance mode                                                                                                    |
|                                       | AUTO                                   | Indicates Automatic range selection                                                                                                    |
|                                       | 10M                                    | 2nd display shows the Resistance range                                                                                                    |
| 3. Connect the test lead and measure  | Connect the test<br>For 4-wire resista | lead. For 2-wire resistance, use the $\Omega$ (V) and the COM port.<br>nce, use the $\Omega$ (V) and the COM port, plus the 4W sense, and                                            |

LO port for sensing. The display updates the reading.

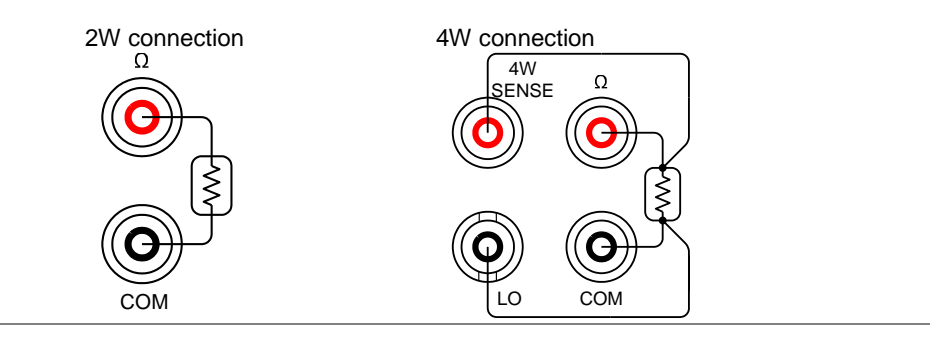

#### 2-12. Select Resistance range

| Auto range                          | To turn the automatic the AUTO key.                                       | range selection On/Off, press                                                       | AUTO                                  |
|-------------------------------------|---------------------------------------------------------------------------|-------------------------------------------------------------------------------------|---------------------------------------|
| Manual range                        | Press the Up or the I<br>AUTO indicator turns (<br>unknown, select the hi | Down key to select the range.<br>Dff automatically. If the range is<br>ghest range. |                                       |
| Selection list                      | Range                                                                     | Full scale @ slow                                                                   | rate                                  |
|                                     | 100Ω                                                                      | 120.000Ω                                                                            |                                       |
|                                     | 1kΩ                                                                       | 1.20000kΩ                                                                           |                                       |
|                                     | 10kΩ                                                                      | 12.0000kΩ                                                                           |                                       |
|                                     | 100kΩ                                                                     | 120.000kΩ                                                                           |                                       |
|                                     | 1ΜΩ                                                                       | 1.20000ΜΩ                                                                           |                                       |
|                                     | 10ΜΩ                                                                      | 12.0000ΜΩ                                                                           |                                       |
|                                     | 100ΜΩ                                                                     | 120.000ΜΩ                                                                           |                                       |
| Note                                | For more detailed rang                                                    | e, see the specifications at page                                                   | 51.                                   |
| 2-13. Diode Test                    |                                                                           |                                                                                     |                                       |
| Background                          | Diode test checks<br>constant forward bi                                  | the forward bias characteristics as current, approx. 0.5mA, throug                  | s of a diode by running a gh the DUT. |
| 1. Activate diode test              | Press the ➡/•י))                                                          | key once.                                                                           | (→+/•))                               |
| 2. Diode mode display appears       | s                                                                         | * ∐  <br>v<br>*                                                                     | 0116                                  |
|                                     | → + V In                                                                  | dicates Diode test                                                                  |                                       |
|                                     | DIODE 2r                                                                  | nd display shows the title                                                          |                                       |
| 3. Connect the test lea and measure | d Connect the test<br>COM port; Anode-<br>updates the reading             | lead between the And<br>V, Cathode-COM. The display<br>g.                           |                                       |
|                                     |                                                                           |                                                                                     | COM                                   |

#### 2-14. Continuity Test

Background Continuity test checks that the resistance in the DUT is low enough to be considered continuous (of conductive nature).

| 1. Activate continuity test          | Press the → /•                        | <ol> <li>key twice.</li> </ol>                                           | <b>→</b><br><b>→</b><br><b>→</b><br><b>→</b><br><b>→</b><br><b>→</b><br><b>→</b><br><b>→</b> |
|--------------------------------------|---------------------------------------|--------------------------------------------------------------------------|----------------------------------------------------------------------------------------------|
| 2. Continuity mode display appears   | s                                     | •י))<br>Ω<br>★                                                           |                                                                                              |
|                                      | •))) + Ω                              | Indicates Continuity test                                                |                                                                                              |
|                                      | CONT                                  | 2nd display shows the title                                              |                                                                                              |
| 3. Connect the test lead and measure | Connect the test<br>port. The display | t lead between the $\Omega$ and the COM $_{\prime}$ updates the reading. |                                                                                              |

#### 2-15. Set continuity threshold

| Background                        | Continuity threshold defines the maximum resistance allowed in the DUT when testing the continuity.                                                        |  |  |
|-----------------------------------|----------------------------------------------------------------------------------------------------|--|--|
| Threshold Range                   | 0Ω~ 1000Ω, 1Ω resolution, 10Ω default                                                                                                    |  |  |
| 1. Activate threshold setting     | <ol> <li>Press the Shift key, the 2ND key, the Right key. The measurement menu appears.</li> <li>MENU (2ND) → (TRIG ►)</li> </ol>                          |  |  |
|                                   | MERS LEVEL I                                                                                                    |  |  |
|                                   | 2. Press the Down key, the Right key, the Enter key. The continuity threshold setting appears. (AUTO) → (TRIG ►) → ENTER                                   |  |  |
|                                   | $\square \square \square \square \square \square \square \square \square \square \square \square \square \square \square \square \square \square \square $ |  |  |
| 2. Edit threshold                 | 3. Move the cursor (the flashing digit) using the Left/Right key.                                                                                          |  |  |
|                                   | 4. Change the value using the Up/Down key.                                                                                                    |  |  |
|                                   | Range: $0\Omega \sim 1000\Omega$ , $1\Omega$ resolution, default $10\Omega$                                                                                |  |  |
| 3. Go back to the default display | Press the Enter key to confirm the edited AUTO AUTO the default display.                                                                                   |  |  |
|                                   | ENTER 💙                                                                                                    |  |  |

|                                   | etting                                                                                               |                                                       |
|-----------------------------------|----------------------------------------------------------------------------------------------------|-------------------------------------------------------|
| Background                        | Beeper setting defines how the DL-2052 notifies user.                                                | the continuity test result to the                     |
| Beeper parameter                  | Pass Beeps when the test result is pass                                                              |                                                       |
|                                   | Fail Beeps when the test result is fail                                                              |                                                       |
|                                   | Off Beep function is turned Off                                                                      |                                                       |
| 1. Activate beeper setting menu   | <ol> <li>Press the Shift key followed by the 2nd<br/>(Menu) key. The system menu appears.</li> </ol> | $ \longrightarrow                                   $ |
|                                   | SYSTEM                                                                                               |                                                       |
|                                   | 2. Press the Down key. The beep menu appears.                                                        |                                                       |
|                                   | BEEP                                                                                                 | LEKELS                                                |
|                                   | <ol> <li>Press the Down key. The beep setting appears.</li> </ol>                                    |                                                       |
|                                   | P855                                                                                                 |                                                       |
| 2. Select the beep setting        | To change the setting, press the Up/Down key.                                                        |                                                       |
|                                   | Beeper type: Pass (beep when pass), Fail (beep off)                                                  | (beep when fail, default), Off                        |
| 3. Go back to the default display | Press the Enter key to confirm. Press the Exit ke<br>to go back to the default display.              |                                                       |
|                                   |                                                                                                    | ENTER                                                 |
| 2-17. Frequency/Peri              | od Measurement                                                                                       |                                                       |
| 1. Activate<br>frequency/period   | To measure Frequency, press the Hz/P key once                                                        | Hz/P                                                  |

#### 2-16. Select beeper setting

| 1. Activate<br>frequency/period<br>measurement | To measure Frequ | uency, press the Hz/P key once.          |
|------------------------------------------------|------------------|------------------------------------------|
|                                                | To measure Perio | d, press the Hz/P key twice.             |
| 2. Frequency (Period) mode display appears     | [] [] [          | s<br>FREQ<br>                            |
|                                                | Hz (S)           | Indicates Frequency (period) measurement |
|                                                |                  | and display shows the title              |

3. Connect the test lead between the V and the COM v port. The display updates the reading.

| Frequency range        | 10Hz ~ 800kHz |                                                                           |                   |  |  |  |
|------------------------|---------------|---------------------------------------------------------------------------|-------------------|--|--|--|
|                        | Sensitivity   | 10Hz ~ 100kHz: >0.1V<br>100kHz ~ 600kHz: >1.0V<br>600kHz ~ 800kHz: >2.5V  |                   |  |  |  |
| Period Range           | 1.25µs ~ 0.1s |                                                                           |                   |  |  |  |
|                        | Sensitivity   | 1.25us ~ 1.666us: > 2.5V<br>1.666us ~ 10us: > 1.0V<br>10us ~ 0.1s: > 0.1V |                   |  |  |  |
| AC Current Sensitivity | Frequency     | Input level                                                               | Sensitivity level |  |  |  |
|                        | 10Hz~10kHz    | 10mA/100mA                                                                | > 7mA rms         |  |  |  |
|                        | 45Hz~10kHz    | 1A/10A                                                                    | > 3mA rms         |  |  |  |

сом

#### 2-18. Temperature Measurement

| Background                           | The DL-2052 accepts thermocouple input and calculates the temperature from the voltage fluctuation. Thermocouple type and reference junction temperature are also being considered. |  |  |
|--------------------------------------|----------------------------------------------------------------------------------------------------|--|--|
| 1. Activate temperature measurement  | For Celsius units (°C), press the TEMP key once.                                                                                                    |  |  |
|                                      | For Fahrenheit (°F) unit, press the TEMP key twice.                                                                                                    |  |  |
| 2. Temperature mode display appears  | s tripe                                                                                                    |  |  |
|                                      | °C (°F) Indicates Temperature measurement                                                                                                    |  |  |
|                                      | TYPE J         2 <sup>nd</sup> display shows the thermocouple type                                                                                                    |  |  |
| 3. Connect the test lead and measure | Connect the thermocouple lead between the V and the COM port. The display updates the reading.                                                                                      |  |  |
| Range                                | 0 ~ +300°C                                                                                                    |  |  |

#### 2-19. Select thermocouple type

| Background                                    | The DL-2052 ass voltage fluctuation temperature.                      | umes that a certain type<br>induced by temperature c                                    | of thermocouple, which reads<br>hanges, is used to measure the                                      |
|-----------------------------------------------|-----------------------------------------------------------------------|-----------------------------------------------------------------------------------------|----------------------------------------------------------------------------------------------------|
| Parameter                                     | Туре                                                                  | Range                                                                                   | Resolution                                                                                          |
|                                               | К                                                                     | 0 ~ +300°C                                                                              | 0.01°C                                                                                              |
|                                               | Т                                                                     | 0 ~ +300°C                                                                              | 0.01°C                                                                                              |
|                                               | J                                                                     | 0 ~ +300°C                                                                              | 0.01°C                                                                                              |
| 1. Open sensor selection menu                 | Press the Shift key<br>The sensor sele<br>display.                    | y, then the TEMP (Sensor)<br>ction menu appears on                                      | key. SENSOR                                                                                         |
|                                               | TYPE                                                                  |                                                                                         | ENSOR                                                                                               |
| 2. Select sensor type                         | Press the Right ke<br>type. Press the Up<br>type switches to th       | y to highlight the thermoco<br>b/Down key. The thermoco<br>e next one.                  | ouple (TRIG ►) →                                                                                    |
| 3. Confirm and go back to the default display | Confirm by pressin<br>reference junction<br>Press the Exit key        | ng the Enter key, menu of<br>temperature is displayed.<br>to go back to the default dis | F Set (AUTO)<br>play.<br>ENTER                                                                      |
| 2-20. Set reference ju                        | Inction tempera                                                       | ature                                                                                   |                                                                                                    |
| Background                                    | When a thermocoul between the therm taken into accoun might be added. | ple is connected to the DL-<br>nocouple lead and the DL<br>t and be cancelled; other    | 2052, the temperature difference<br>-2052 input terminal should be<br>wise an erroneous temperature |
|                                               | Туре                                                                  | Range                                                                                   | Resolution                                                                                          |
|                                               | SIM (simulated)                                                       | 0 ~ +50°C                                                                               | 0.01°C                                                                                              |
|                                               | The terminal tempe<br>Default value: 23.0                             | erature is manually defined<br>0                                                        | by the user.                                                                                        |
| 1. Open reference<br>junction menu            | Press the Shift key<br>the Down key. Th<br>menu appears on t          | γ, the TEMP (Sensor) key,<br>ne reference junction sele<br>he display.                  | then SENSOR<br>$\rightarrow$ (TEMP)<br>$\rightarrow$ ( $\checkmark$ )                               |
|                                               |                                                                       |                                                                                         | 51M                                                                                                 |

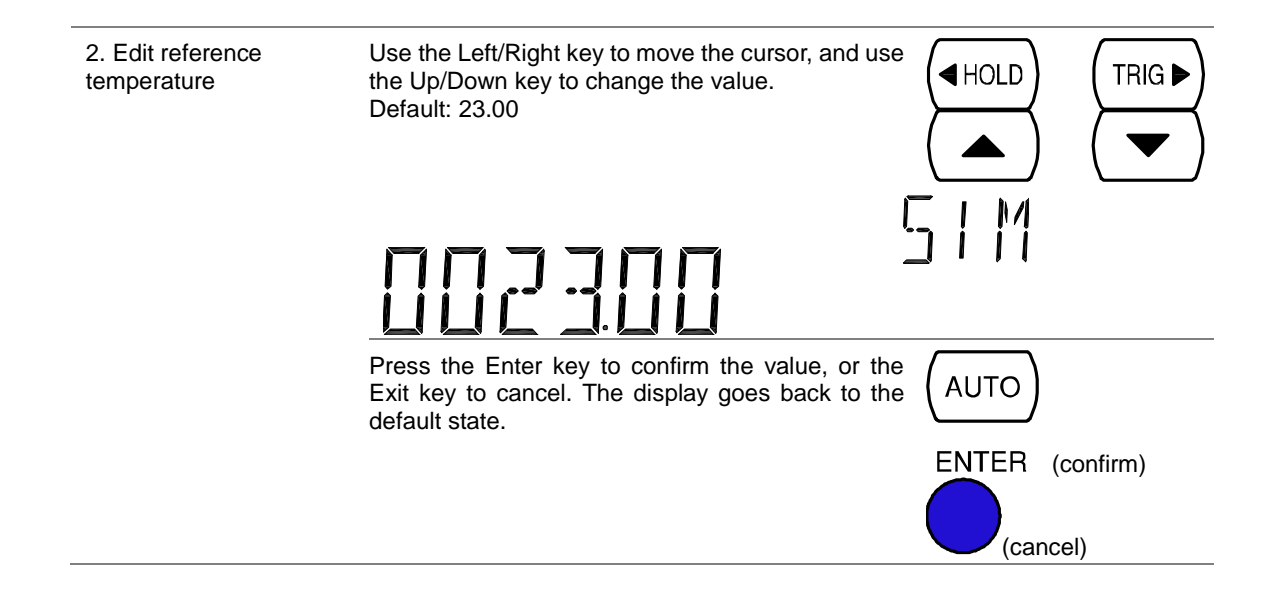

#### 3. ADVANCED MEASUREMENT 3-1. Advanced Measurement Overview

Background

Advanced measurement mainly refers to the type of measurement which uses the result obtained by one of the basic measurements: ACV, DCV, ACI, DCI, 2/4W, Diode/Continuity, Frequency/Period, and Temperature.

| MATH dBm             | dB     | COMP   | INT/EXT  | REL# F     |      |         |
|----------------------|--------|--------|----------|------------|------|---------|
| (2/4W) (→/•))        | Hz/P   |        |          | REL        |      |         |
| Advanced Measurement |        |        | Basic Me | easurement |      |         |
|                      | AC/DCV | AC/DCI | 2/4W     | Hz/P       | TEMP | → /•1)) |
| dB                   | •      | _      | _        | _          | _    | _       |
| dBm                  | •      | _      | _        | _          | —    | _       |
| Max/Min              | •      | •      | •        | •          | •    | _       |
| Relative             | •      | •      | •        | •          | •    |         |
| Hold                 | •      | •      | •        | •          | •    | _       |
| Compare              | •      | •      | •        | •          | •    | _       |
| Math                 | •      | •      | •        | •          | •    | _       |
| Dual Measurement     | •      | •      | •        | •          | _    | _       |

#### 3-2. Common attribute: refresh rate

| Background     | Refresh rate defines how frequently the DL-2052 captures and updates the measurement data. Faster refresh rate yields lower accuracy and resolution. Slower refresh rate yields higher accuracy and resolution. Consider these trade-offs when selecting the refresh rate. |                                                                                      |         |
|----------------|----------------------------------------------------------------------------------------------------|--------------------------------------------------------------------------------------|---------|
| Range          | S                                                                                                    | 5 1/2 digits (119999 count)                                                          |         |
|                | М                                                                                                    | 4 1/2 digits                                                                         |         |
|                | F                                                                                                    | 3 1/2 digits                                                                         |         |
| Selection step | 1. Pres<br>(RAT<br>the n                                                                                                    | s the Shift key followed by the AUTO<br>E) key. The refresh rate switches to<br>ext. | AUTO    |
|                | 2. The state                                                                                                    | refresh rate indicator shows the current us.                                         | S_M_F_S |

#### 3-3. Common attribute: reading indicator

Background

The reading indicator  $\bigstar$  next to the 1st display flashes according to the refresh rate when the captured data is updated on the display.

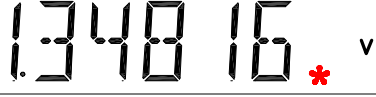

When no data is captured When there is no captured data, the reading indicator flashes once every two seconds (slower than the normal refresh rate), indicating the DMM is in the waiting mode.

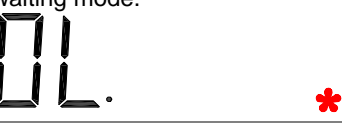

#### 3-4. Common attribute: manual/automatic triggering

| Automatic triggering (default) | The DL-2052 triggers according to the refresh rate. See the previous page for refresh rate setting details. |
|--------------------------------|----------------------------------------------------------------------------------------------------|
| Manual triggering              | Press the TRIG key to trigger measurement TRIG                                                              |

#### 3-5. dBm/dB Measurement

| Applicable to                 | ACV                                                                                                    |                                           |                                              | pplicable to                                | ACV+DCV)                        |                            |                                 |
|-------------------------------|----------------------------------------------------------------------------------------------------|-------------------------------------------|----------------------------------------------|---------------------------------------------|---------------------------------|----------------------------|---------------------------------|
| Background                    | Using th<br>dBm val                                                                                                    | e ACV or<br>ue based c                    | DCV meas                                     | urement res<br>ce resistanc                 | ult, the DL-2<br>e value in the | 2052 calcul<br>e following | ates the dB or<br>way.          |
|                               | dBm                                                                                                    |                                           | 10 x log <sub>10</sub> (1                    | 000 x Vread                                 | ling <sup>2</sup> / Rref)       |                            |                                 |
|                               | dB                                                                                                    | (                                         | dBm – dBmi                                   | ef                                          |                                 |                            |                                 |
| Parameters                    | Vreadir                                                                                                    | ng                                        | Input Voltag                                 | ge, ACV or I                                | CV                              |                            |                                 |
|                               | Vref                                                                                                    | I                                         | Reference v                                  | oltage obtai                                | ned by Rref/                    | 1mW                        |                                 |
|                               | Rref                                                                                                    | I                                         | Reference re                                 | esistance sir                               | nulating an o                   | output load                |                                 |
|                               | dBmref                                                                                                    | I                                         | Reference d                                  | Bm value                                    |                                 |                            |                                 |
| 3-6 Mossuro dBr               | n                                                                                                    |                                           |                                              |                                             |                                 |                            |                                 |
| Activate dBm                  | Press th<br>1st displ<br>the refer                                                                                                  | e Shift key<br>ay shows<br>ence resis     | followed by<br>dBm, and t<br>tance.          | the ➔┣/•ij<br>he 2nd disp                   | ) key. The<br>lay shows         | <b>—</b>                   | dBm<br>► (-►-/•ı))              |
| dBm result appears            | AC                                                                                                    | s<br>5,6 4                                | 53,                                          | Em [                                        | 600                             | Ω                          |                                 |
|                               | dBm                                                                                                    | Inc                                       | licates dBm                                  | measureme                                   | ent                             |                            |                                 |
|                               | 600Ω                                                                                                    | 2n                                        | d display inc                                | licates the r                               | eference res                    | istance                    |                                 |
| Select reference resistance   | To char<br>Up/Dowr<br>display.                                                                                                    | nge the r<br>n key. The<br>The followi    | reference r<br>new resistar<br>ng is the res | esistance,<br>nce appears<br>sistance list. | press the in the 2nd            |                            |                                 |
|                               | 2                                                                                                    | 4                                         | 8                                            | 16                                          | 50                              | 75                         | 93                              |
|                               | 110                                                                                                    | 124                                       | 125                                          | 135                                         | 150                             | 250                        | 300                             |
|                               | 500                                                                                                    | 600                                       | 800                                          | 900                                         | 1000                            | 1200                       | 8000                            |
| Deactivate dBm<br>measurement | To cancel the dBm measurement, press the Shift key $dBm$ followed by the $+/(\bullet)$ key, or simply activate another measurement. |                                           |                                              |                                             |                                 |                            |                                 |
| 3-7. Measure dB               |                                                                                                    |                                           |                                              |                                             |                                 |                            |                                 |
| Background                    | dB is<br>DL-20<br>as dB                                                                                                    | defined as<br>52 calcula<br>mref.         | i [dBm-dBm<br>tes the dBm                    | nref]. When<br>using the re                 | the dB mea<br>eading at the     | surement is<br>first mome  | activated, the nt and stores it |
| Activate dB                   | Press<br>1st di<br>the cu                                                                                                    | the Shift I<br>splay show<br>irrent Volta | key followed<br>vs dB, and t<br>ge reading.  | l by the Hz/<br>he 2nd disp                 | P key. The<br>alay shows        |                            | dB<br>Hz/P                      |

| dB result appears            |                                                                                                    | , <u>"620"51  </u><br>" <mark>" 6]/1}</mark>                                            |
|------------------------------|----------------------------------------------------------------------------------------------------|-----------------------------------------------------------------------------------------|
|                              | dB                                                                                                    | Indicates dB measurement                                                                |
|                              | 113.729mV                                                                                                    | Indicates the present Voltage reading                                                   |
| dBmref                       | Press the $2^{ND}$ ke                                                                                                    | y to see the dBmref value.                                                              |
| Deactivate dB<br>measurement | To cancel the dent of the dent of the dent | Box measurement, press the Shift $dB$<br>the Hz/P key, or simply activate $Hz/P$ $Hz/P$ |

#### **3-8. Max/Min Measurement**

| Applicable to                        | ACV (+) DCV                                             | AQ (+) DQ (2/4W Hz/P (TEMP)                                                            |
|--------------------------------------|---------------------------------------------------------|----------------------------------------------------------------------------------------|
| Background                           | Maximum and Mini<br>(minimum) reading a                 | mum measurement stores the highest (maximum) or lowest nd shows it on the 2nd display. |
| 1. Activate Max/Min                  | For Max measureme                                       | ent, press the MX/MN key once.                                                         |
|                                      | For Min measureme                                       | nt, press the MX/MN key twice.                                                         |
| 2. Max (Min) result appears          | DC AUTO S                                               | ₩ 0.11516 ,<br>7.3 ,                                                                   |
|                                      | MIN (MAX)                                               | Indicates Min (Max) measurement                                                        |
|                                      | 0.11516                                                 | 2nd display shows the Min (Max) measurement result                                     |
| Deactivate<br>Max/Min<br>measurement | To cancel the Max/M<br>key for 2 second<br>measurement. | in measurement, press the MX/MN<br>ds, or simply activate another (MX/MN)              |

#### **3-9. Relative Value Measurement**

| Applicable to                                 | ACV (+                          | .) DCV AQ (+) DQ (2/4W) (Hz/P) (TEMP)                                                                                                    |  |  |  |
|-----------------------------------------------|---------------------------------|----------------------------------------------------------------------------------------------------|--|--|--|
| Background                                    | Relative me<br>reference. T     | Relative measurement stores a value, typically the data at the moment, as the reference. The following measurement is shown as the delta between the reference. |  |  |  |
| 1. Activate<br>Relative<br>measurement        | Press the F<br>moment bec       | Press the REL key. The measurement reading at the moment becomes the reference value.                                                                           |  |  |  |
| 2. Relative<br>measurement<br>display appears |                                 |                                                                                                    |  |  |  |
|                                               | REL                             | Indicates Relative value measurement                                                                                                    |  |  |  |
|                                               | 2nd display                     | Shows the reference value                                                                                                    |  |  |  |
|                                               | 1st display                     | Shows the delta between the current measurement data and the reference value                                                                                    |  |  |  |
| Manually set the reference value              | 1. To set<br>Shift ke<br>appear | the reference value manually, press the ey followed by the REL key. The setting rs. $REL#$                                                                      |  |  |  |

|                                           |                                                                      |                                                       | REL                                         |                                  |                                  |
|-------------------------------------------|----------------------------------------------------------------------|-------------------------------------------------------|---------------------------------------------|----------------------------------|----------------------------------|
|                                           |                                                                      |                                                       | v                                           |                                  |                                  |
|                                           | REL                                                                  | Indicates Relative                                    | measurement                                 |                                  |                                  |
|                                           | 1st display                                                          | Shows the referer                                     | nce value                                   |                                  |                                  |
|                                           | 2nd display                                                          | Indicates Relative                                    | value modification                          |                                  |                                  |
|                                           | 2. Use the Left/F<br>(cursor), and<br>value.                         | Right key to move th<br>use the Up/Down ke            | e flashing point<br>by to change the        |                                  |                                  |
|                                           | <ol> <li>Press the Ent<br/>key to cancel.<br/>measurement</li> </ol> | er key to confirm th<br>The display switch            | e value, or the Exit<br>es to               | AUTO                             | (confirm)                        |
|                                           |                                                                      |                                                       |                                             |                                  | ncel)                            |
| Deactivate<br>Relative                    | To cancel the Relat again, or simply act                             | tive measurement,<br>ivate another meas               | press the REL key urement.                  | REL#                             |                                  |
| measurement                               |                                                                      |                                                       |                                             | REL                              |                                  |
| 2-10 Hold Mos                             | suramont                                                             |                                                       |                                             |                                  |                                  |
| Applicable to                             |                                                                      |                                                       |                                             |                                  |                                  |
|                                           |                                                                      |                                                       |                                             | HZ/P                             |                                  |
| Background                                | Hold measurement reading fluctuates data.                            | retains the current<br>more than the thre             | measurement data<br>shold setting as the    | and updates<br>e percentage      | it only when the of the retained |
| 1. Activate Hold<br>measurement           | Press the HOLD ke                                                    | ey.                                                   |                                             |                                  |                                  |
| 2. Hold<br>measurement<br>display appears | DC AUTO SHOL                                                         | 63 <b>.</b> (                                         | ][ 0/0                                      |                                  |                                  |
|                                           | HOLD Ir                                                              | idicates Hold meas                                    | urement                                     |                                  |                                  |
|                                           | 2nd display S                                                        | hows the Hold three                                   | shold                                       |                                  |                                  |
|                                           | 1st display T<br>m                                                   | he measurement da<br>ore than the thresh              | ata which is updated<br>old compared to the | d only when it<br>e retained val | fluctuates<br>ue.                |
| 3. Select hold threshold                  | Select the hold<br>Up/Down key. The<br>accordingly.                  | threshold using<br>e 2 <sup>nd</sup> display chan     | the ses                                     |                                  |                                  |
|                                           | Range 0                                                              | ~ 99%, 1% resoluti                                    | on                                          |                                  |                                  |
| Deactivate Hold measurement               | To cancel the Hold<br>the Hold key for<br>activate another me        | d measurement, pr<br>2 seconds, or sim<br>easurement. | ess<br>aply (HOLD)                          |                                  |                                  |
| 3-11. Compare                             | Measurement                                                          |                                                       |                                             |                                  |                                  |
| Applicable to                             | ACV (+) DCV                                                          |                                                       | DQ (2/4W)                                   | Hz/P                             |                                  |
| Background                                | Compare measurer<br>the upper (high) and                             | nent checks and u<br>d lower (low) limit sp           | odates if the measu                         | urement data                     | stays between                    |

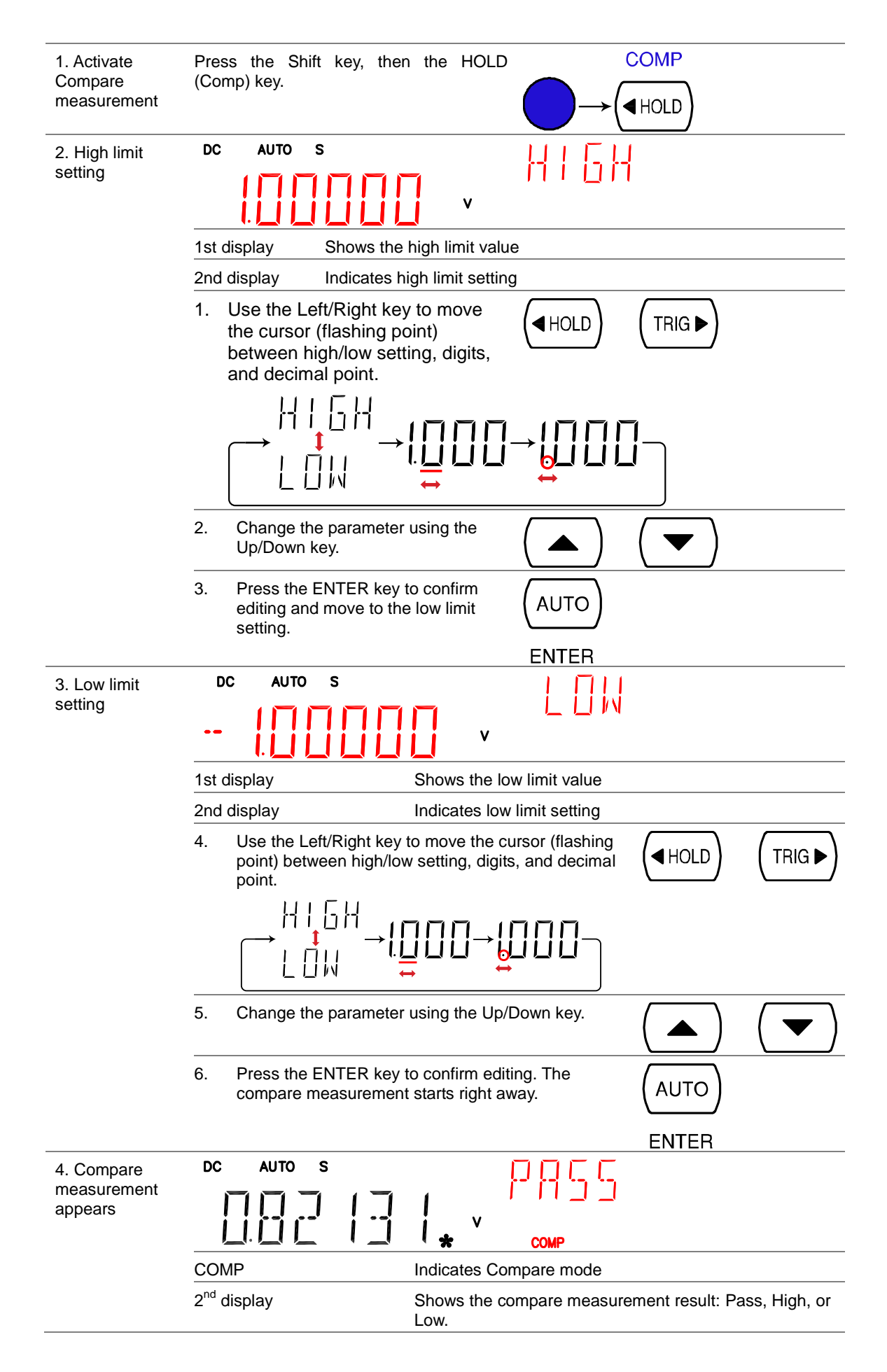

| 5. Result                                                                                                    | High                                                                                                    | If the 2 <sup>nd</sup> display shows High, the <b>111 11</b>                                                                                                    |
|----------------------------------------------------------------------------------------------------|----------------------------------------------------------------------------------------------------|----------------------------------------------------------------------------------------------------|
|                                                                                                    |                                                                                                    | Digital I/O: FAIL Out (Pin 6) and HIGH Limit FAIL Out (Pin 7) are activated.                                                                                                    |
|                                                                                                    | Low                                                                                                    | If the 2 <sup>nd</sup> display shows Low, the I III result is below the Low limit.                                                                                                    |
|                                                                                                    |                                                                                                    | Digital I/O: FAIL Out (Pin 6) and LOW Limit FAIL Out (Pin 8) are activated.                                                                                                    |
|                                                                                                    | Pass                                                                                                    | If the 2 <sup>nd</sup> display shows Pass, the IIIIIIIIIIIIIIIIIIIIIIIIIIIIIIIIIII                                                                                                    |
|                                                                                                    |                                                                                                    | Digital I/O: PASS Out (Pin 5) is activated.                                                                                                    |
| Digital I/O                                                                                                    | The Compare measu<br>from the rear panel Di<br>terminal details, see p                                                                                 | igital I/O terminal. For the page33.                                                                                                    |
| Deactivate<br>Compare<br>measurement                                                                                                    | To cancel the Compa<br>followed by the HOL<br>another measurement                                                                                      | re measurement, press the Shift key $COMP$<br>_D (Comp) key, or simply activate $\longrightarrow$ ( $\blacktriangleleft$ HOLD)                                                                                                    |
|                                                                                                    |                                                                                                    |                                                                                                    |
| 3-12. Math Me                                                                                                    | asurement                                                                                                    |                                                                                                    |
| <b>3-12. Math Me</b><br>Applicable to                                                                                                    | asurement                                                                                                    | (AQ)(+)(DQ) (2/4W) (Hz/P) (TEMP)                                                                                                    |
| <b>3-12. Math Me</b><br>Applicable to<br>Background                                                                                                    | ACV (+) DCV<br>Math measurement r<br>percentage, based on                                                                                              | AQ (+) $DQ$ $2/4W$ $Hz/P$ $TEMPruns three types of mathematical operation, MX+B, 1/X, and the other measurement results.$                                                                                                    |
| <b>3-12. Math Me</b><br>Applicable to<br>Background<br>Math type                                                                                                    | ACV (+) DCV<br>Math measurement r<br>percentage, based on<br>MX+B                                                                                      | AQ (+)       DQ       2/4W       Hz/P       TEMP         runs three types of mathematical operation, MX+B, 1/X, and the other measurement results.       Multiplies the reading (X) by the factor (M) and adds/subtracts offset (B).                                                                                                    |
| <b>3-12. Math Me</b><br>Applicable to<br>Background<br>Math type                                                                                                    | ACV (+) DCV<br>Math measurement r<br>percentage, based on<br>MX+B<br>1/X                                                                               | ACI       (+)       DCI       2/4W       Hz/P       TEMP         runs three types of mathematical operation, MX+B, 1/X, and the other measurement results.       MULtiplies the reading (X) by the factor (M) and adds/subtracts offset (B).         Divides the reading (X) by 1, which provides the inverse number.                                                                                                    |
| <b>3-12. Math Me</b><br>Applicable to<br>Background<br>Math type                                                                                                    | ACV (+) DCV<br>Math measurement r<br>percentage, based on<br>MX+B<br>1/X<br>Percentage                                                                 | ACI       (+)       DCI       2/4W       Hz/P       TEMP         runs three types of mathematical operation, MX+B, 1/X, and the other measurement results.       MUtiplies the reading (X) by the factor (M) and adds/subtracts offset (B).         Divides the reading (X) by 1, which provides the inverse number.         Runs the following equation.                                                                                                    |
| <b>3-12. Math Me</b><br>Applicable to<br>Background<br>Math type                                                                                                    | asurement<br>ACV (+) DCV<br>Math measurement r<br>percentage, based on<br>MX+B<br>1/X<br>Percentage                                                    | AC       (+)       DC       2/4W       Hz/P       TEMP         runs three types of mathematical operation, MX+B, 1/X, and the other measurement results.       MUtiplies the reading (X) by the factor (M) and adds/subtracts offset (B).         Divides the reading (X) by 1, which provides the inverse number.         Runs the following equation.         (ReadingX – Reference)         x 100%                                                                                         |
| <b>3-12. Math Me</b><br>Applicable to<br>Background<br>Math type                                                                                                    | ACV (+) DCV<br>Math measurement r<br>percentage, based on<br>MX+B<br>1/X<br>Percentage                                                                 | ACI       (+)       DCI       2/4W       Hz/P       TEMP         runs three types of mathematical operation, MX+B, 1/X, and the other measurement results.       MULtiplies the reading (X) by the factor (M) and adds/subtracts offset (B).         Divides the reading (X) by 1, which provides the inverse number.         Runs the following equation.         (ReadingX – Reference)         Reference                                                                                   |
| 3-12. Math Me<br>Applicable to<br>Background<br>Math type<br>3-13. Measure                                                                                                    | ACV (+) DCV<br>Math measurement r<br>percentage, based on<br>MX+B<br>1/X<br>Percentage                                                                 | ACI (+)       DCI       2/4W       Hz/P       TEMP         runs three types of mathematical operation, MX+B, 1/X, and the other measurement results.       MULtiplies the reading (X) by the factor (M) and adds/subtracts offset (B).         Divides the reading (X) by 1, which provides the inverse number.         Runs the following equation.         (ReadingX – Reference)         Reference                                                                                         |
| <ul> <li><b>3-12. Math Me</b> <ul> <li>Applicable to</li> <li>Background</li> </ul> </li> <li>Math type</li> </ul> <li><b>3-13. Measure</b> <ul> <li>1. Activate MX+B</li> </ul></li>                             | ACV (+) DCV<br>Math measurement r<br>percentage, based on<br>MX+B<br>1/X<br>Percentage<br>MX+B                                                         | AC(+)DC $2/4W$ Hz/PTEMPruns three types of mathematical operation, MX+B, 1/X, and<br>the other measurement results.MUtiplies the reading (X) by the factor (M) and<br>adds/subtracts offset (B).Divides the reading (X) by 1, which provides the inverse<br>number.Divides the reading (X) by 1, which provides the inverse<br>number.Runs the following equation.(ReadingX - Reference)<br>Reference $x 100\%$ ift key followed by the 2/4W (Math)MATH<br>$2/4W$                             |
| <ul> <li><b>3-12. Math Me</b> <ul> <li>Applicable to</li> <li>Background</li> <li>Math type</li> </ul> </li> <li><b>3-13. Measure</b> <ul> <li>1. Activate MX+B</li> <li>2. Set the factor (</li> </ul></li></ul> | ACV (+) DCV<br>Math measurement r<br>percentage, based on<br>MX+B<br>1/X<br>Percentage<br>MX+B<br>S Press the Shi<br>key. The MX+                      | AC (+) DC (2/4W) (Hz/P) (TEMP)<br>runs three types of mathematical operation, MX+B, 1/X, and<br>the other measurement results.<br>Multiplies the reading (X) by the factor (M) and<br>adds/subtracts offset (B).<br>Divides the reading (X) by 1, which provides the inverse<br>number.<br>Runs the following equation.<br>(ReadingX – Reference)<br>Reference x 100%<br>If key followed by the 2/4W (Math)<br>B setting appears.<br>MATH<br>4/2/4W                                           |
| <ul> <li><b>3-12. Math Me</b><br/>Applicable to</li> <li>Background</li> <li>Math type</li> <li><b>3-13. Measure</b></li> <li>1. Activate MX+B</li> <li>2. Set the factor (</li> </ul>                            | ACV (+) DCV<br>Math measurement r<br>percentage, based on<br>MX+B<br>1/X<br>Percentage<br>MX+B<br>S Press the Sh<br>key. The MX+<br>(M)<br>1st display | AC (+) DC 2/4W Hz/P TEMP<br>runs three types of mathematical operation, MX+B, 1/X, and<br>the other measurement results.<br>Multiplies the reading (X) by the factor (M) and<br>adds/subtracts offset (B).<br>Divides the reading (X) by 1, which provides the inverse<br>number.<br>Runs the following equation.<br>(ReadingX – Reference)<br>Reference $x 100\%$<br>ift key followed by the 2/4W (Math)<br>B setting appears.<br>MATH<br>B setting appears.<br>MATH<br>Shows the factor (M) |

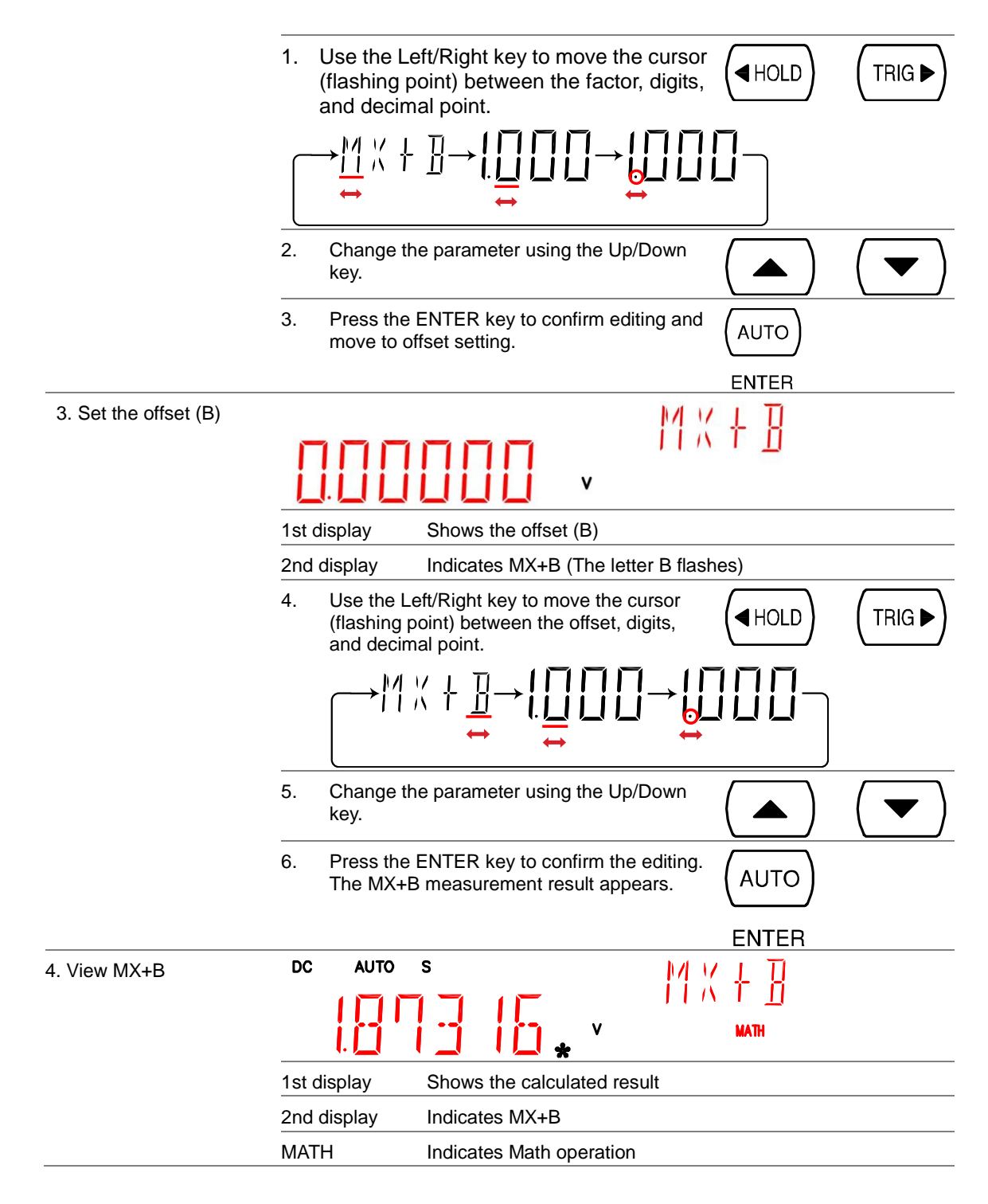

#### 3-14. Measure 1/X

1. Activate 1/X

Press the Shift key, the 2/4W (Math) key, the Down key twice. The 1/X setting appears.

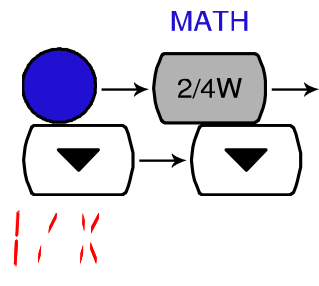

# INVERSE

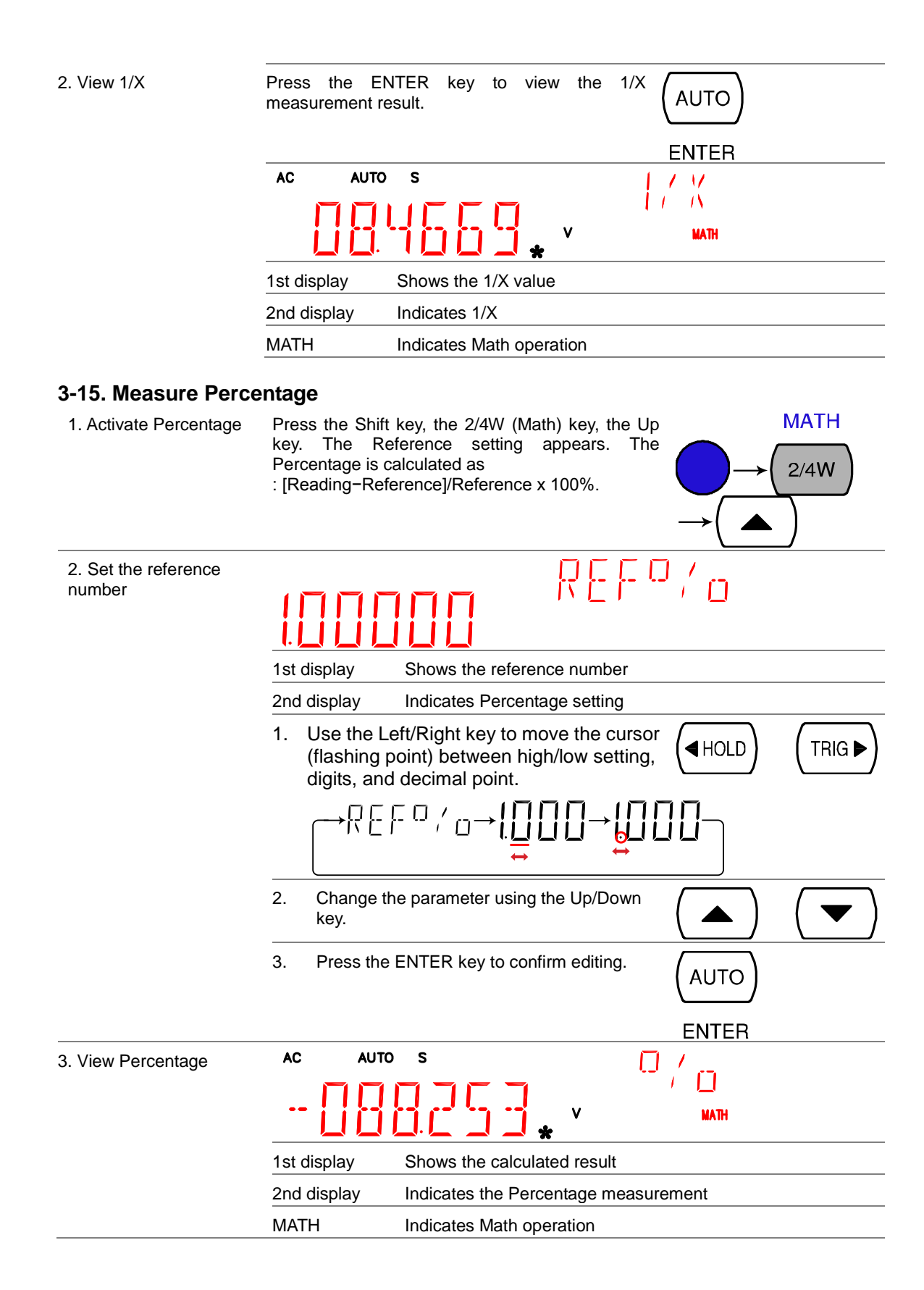

| Background                               | You can use the 2nd display to show another item, thus viewing two different measurement results at once. The following table shows the available options. |                                                                                                  |                                                     |                                                                                                    |                               |
|------------------------------------------|----------------------------------------------------------------------------------------------------|--------------------------------------------------------------------------------------------------|-----------------------------------------------------|----------------------------------------------------------------------------------------------------|-------------------------------|
| 1 <sup>st</sup> Display                  | 2 <sup>nd</sup> Display                                                                                                    |                                                                                                  |                                                     |                                                                                                    |                               |
|                                          | ACV                                                                                                    | DCV                                                                                              | ACI                                                 | DCI                                                                                                    | Hz/P                          |
| ACV                                      | •                                                                                                    | •                                                                                                | •                                                   | •                                                                                                    | •                             |
| DCV                                      | •                                                                                                    | •                                                                                                | •                                                   | •                                                                                                    | •                             |
| ACV+DCV                                  |                                                                                                    |                                                                                                  | —                                                   | —                                                                                                    | —                             |
| ACI                                      | •                                                                                                    | •                                                                                                | •                                                   | •                                                                                                    | •                             |
| DCI                                      | •                                                                                                    | •                                                                                                | •                                                   | •                                                                                                    | •                             |
| ACI+DCI                                  |                                                                                                    | _                                                                                                | _                                                   | _                                                                                                    |                               |
| 2W* (see Note)                           | •                                                                                                    | •                                                                                                | •                                                   | •                                                                                                    | •                             |
| Hz/P                                     | •                                                                                                    | •                                                                                                | •                                                   | •                                                                                                    | •                             |
| TEMP                                     |                                                                                                    |                                                                                                  | —                                                   | —                                                                                                    | —                             |
| <b>→</b> -/•))                           | —                                                                                                    | _                                                                                                | —                                                   | _                                                                                                    | _                             |
| Note                                     | <ul> <li>In the dual d</li> <li>Some comb<br/>and their action</li> </ul>                                                                                  | lisplay mode, the<br>ination of dual d<br>curacies are not                                       | e resistance nee<br>isplay mode is p<br>guaranteed. | eds to be larger to be larger t | than 1MΩ.<br>/ not be useful, |
| 2 <sup>nd</sup> Measurement item setting | Press the 2nd<br>ACV). The di<br>result. (exampl                                                                                                    | key, then the ta<br>splay updates<br>e: ACI + ACV)                                               | rget item (exam<br>the measuren                     | ple:<br>nent 2ND                                                                                                    | → (ACV)                       |
|                                          |                                                                                                    | s<br>S<br>S<br>S<br>S<br>S<br>S<br>S<br>S<br>S<br>S<br>S<br>S<br>S<br>S<br>S<br>S<br>S<br>S<br>S | * A                                                 | AC AUTO                                                                                                    | 78 ,                          |
|                                          | 1 <sup>st</sup> Display                                                                                                    | Shows the                                                                                        | primary measur                                      | ement result                                                                                                    |                               |
|                                          | 2 <sup>nd</sup> Display                                                                                                    | Shows the                                                                                        | secondary mea                                       | surement result                                                                                                    |                               |
|                                          | 2ND                                                                                                    | Indicates th                                                                                     | at dual measur                                      | ement is active                                                                                                    |                               |
| Turn Off 2 <sup>nd</sup><br>Measurement  | To turn Off the the 2 <sup>nd</sup> key for                                                                                                    | 2 <sup>nd</sup> measureme<br>more than 1 sec                                                     | ent, press and<br>cond.                             | hold 2ND                                                                                                    |                               |

#### 3-16. Dual Display Measurement

#### 4. SYSTEM/DISPLAY CONFIGURATION 4-1. Refresh Rate Setting

| Background             | Refresh r<br>measurer<br>Slower re<br>trade-off | ate defines how frequently the DL-20<br>nent data. Faster refresh rate yields lo<br>efresh rate yields higher accuracy a<br>when selecting the refresh rate. | 952 o<br>ower<br>and | captures and updates the accuracy and resolution. resolution. Consider the |
|------------------------|-------------------------------------------------|----------------------------------------------------------------------------------------------------|----------------------|----------------------------------------------------------------------------|
| Display/Range          |                                                 | ° s<br>BBB5 m v                                                                                                    |                      | /<br> /                                                                    |
|                        | S                                               | 5 1/2 digits                                                                                                    |                      |                                                                            |
|                        | Μ                                               | 4 1/2 digits                                                                                                    |                      |                                                                            |
|                        | F                                               | 3 1/2 digits                                                                                                    |                      |                                                                            |
| Refresh rate selection | Press the<br>refresh ra<br>setting.             | Shift key followed by the AUTO key. Thate indicator switches to the next rate                                                                                | ne<br>te             | $ \overrightarrow{AUTO} $                                                  |

#### 4-2. Trigger Setting 4-2-1. Manual/Automatic triggering

| Automatic triggering<br>(default) | The DL-2052 triggers according to the refresh rate refresh rate setting details. | See the previous page for |
|-----------------------------------|----------------------------------------------------------------------------------|---------------------------|
| Manual triggering                 | Press the TRIG key to trigger measurement manually.                              |                           |

#### 4-2-2. Use external trigger

| Background                | The DL-2052 uses the internal trigger by default, for example to count the frequency and the period. Using an external trigger allows customized triggering condition. |  |  |  |
|---------------------------|----------------------------------------------------------------------------------------------------|--|--|--|
| Signal connection         | Connect the external trigger signal to the Digital I/O port located on the rear panel.                                                                                 |  |  |  |
|                           | DB-9, female<br>DIGITAL 1/0                                                                                                    |  |  |  |
| Digital I/O pin assignmen | t HIGH Limit FAIL Out LOW Limit FAIL Out                                                                                                    |  |  |  |
| FAIL Out — 6789 — EOM Out |                                                                                                    |  |  |  |
|                           |                                                                                                    |  |  |  |
|                           | VCC Out - 1 2 3 4 5 - PASS Out                                                                                                    |  |  |  |
|                           | NC ——— External Trigger In                                                                                                    |  |  |  |
|                           | Digital (Chassis) Ground                                                                                                    |  |  |  |

| 1. Activate external   | Press the Shift key followed by the TRIG key. The                                                                                                    |
|------------------------|----------------------------------------------------------------------------------------------------|
|                        | $ \begin{array}{c} \blacksquare \blacksquare \blacksquare \blacksquare \blacksquare \blacksquare \blacksquare \blacksquare \blacksquare \blacksquare \blacksquare \blacksquare \blacksquare \blacksquare \blacksquare \blacksquare \blacksquare \blacksquare \blacksquare$                                                                                                    |
| 2. Start trigger       | Press the TRIG key to start triggering manually.<br>The * indicator turns On.<br>AUTO S                                                                                                    |
|                        |                                                                                                    |
| Reading indicator      | The reading indicator <b>*</b> does not flash before triggering (can be on or off).<br>After triggering, the indicator flashes according to the external signal trigger<br>timing.                                                                                                    |
| Exit external trigger  | Press the Shift key followed by the TRIG key. The EXT indicator disappears and the trigger goes back to internal mode.                                                                                                    |
| 4-2-3. Set trigger del | av                                                                                                    |
| Background             | Trigger delay defines the time rag between triggering and measurement start.<br>The default is set at 10ms.                                                                                                    |
| Panel operation        | <ol> <li>Press the Shift key, the 2ND (Menu) key, the Right key, the Down key. The delay menu appears.</li> <li>MENU</li> <li>MENU</li> <li< td=""></li<></ol> |
|                        | LEVEL2                                                                                                    |
|                        | <ol> <li>Press the Down key. The delay setting appears.</li> </ol>                                                                                                    |
|                        | DD ID:m 5                                                                                                    |
|                        | 3. Move the flashing point (cursor) using the Left/Right key. Change the value using the Up/Down key.                                                                                                    |
|                        | <ul> <li>Press the ENTER key to confirm editing and press the EXIT key. The display goes back to previous mode.</li> </ul>                                                                                                    |
| Range                  | 1 ~ 1000ms, 1ms resolution                                                                                                    |

#### 4-3. Digital Filter Setting

| Filter basic     | The DL-2052 internal digital filter converts the analog input signal into digital format before passing it to internal circuits for processing. The filter affects the amount of noise included in the measurement result.                       |  |  |  |  |
|------------------|----------------------------------------------------------------------------------------------------|--|--|--|--|
| Filter type      | The digital filter averages a specific number of input signal samples to generate one reading. The filter type defines the averaging method. The following diagrams show the filter difference as an example of averaging 4 samples per reading. |  |  |  |  |
|                  | Moving :MOV<br>(default) Moving filter takes in one new sample and discards the oldest<br>sample per reading. This is the default behavior when the<br>digital filter is not specified, and is recommended for most<br>applications.             |  |  |  |  |
|                  | 3rd reading Sample 3 - 6<br>2nd reading Sample 2 - 5                                                                                                    |  |  |  |  |
|                  | 1 Ist reading Sample 1 - 4                                                                                                    |  |  |  |  |
|                  | Sample # 1 2 3 4 5 6 7 8 9 10 11 12                                                                                                    |  |  |  |  |
|                  | Repeating:REP Repeating filter renews the whole samples per reading.                                                                                                    |  |  |  |  |
|                  | 1st reading 2nd reading 3rd reading<br>Sample 1 - 4 Sample 5 - 8 Sample 9 - 12                                                                                                    |  |  |  |  |
|                  | Sample # 1 2 3 4 5 6 7 8 9 10 11 12                                                                                                    |  |  |  |  |
| Filter count     | Filter count defines the number of samples to be averaged per reading. More samples offer low noise but long delay. Less samples offer high noise but short delay.                                                                               |  |  |  |  |
|                  | Range 2 ~ 100                                                                                                    |  |  |  |  |
| 4-3-2. Filter se | tting                                                                                                    |  |  |  |  |
| Turn on Filter   | 1. Press the Shift key followed by the MX/MN<br>(Filter) key.<br>→ (MX/MN)                                                                                                    |  |  |  |  |
|                  |                                                                                                    |  |  |  |  |

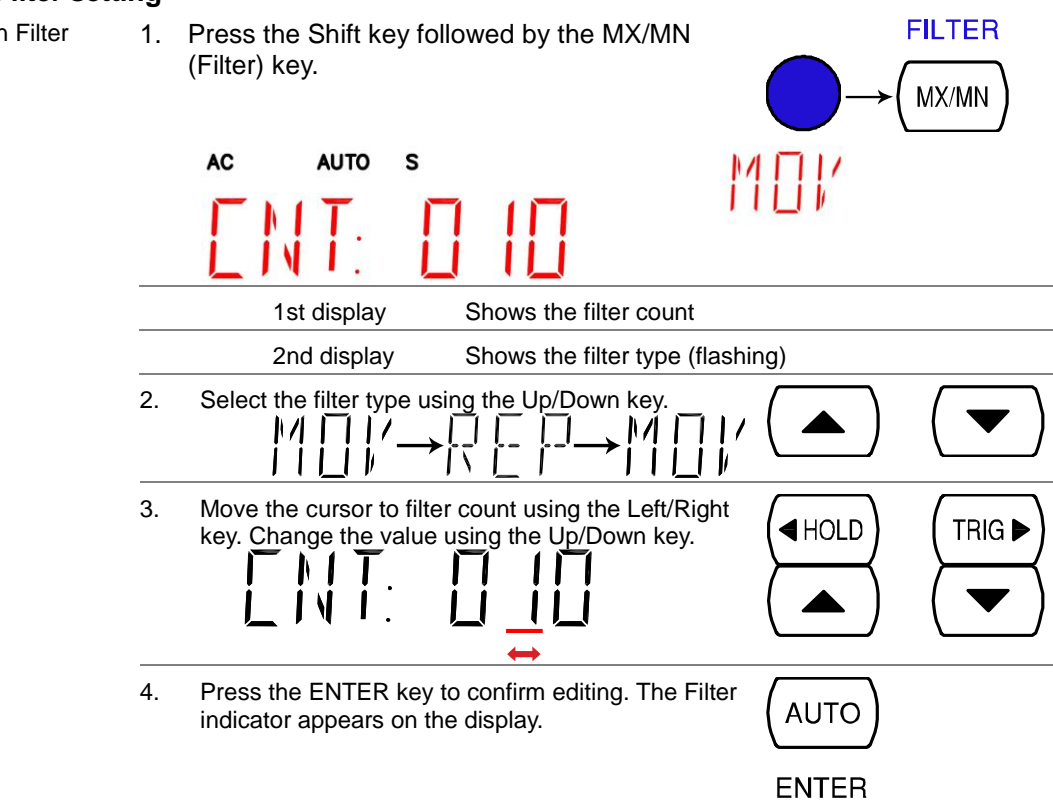

|                                       | FILT Indicates manual Filter setting                                                                                                    |
|---------------------------------------|----------------------------------------------------------------------------------------------------|
| Turn off Filter                       | <ol> <li>Press the Shift key followed by the MX/MN (Filter)<br/>key. The Filter indicator will disappear from the<br/>display.</li> </ol>                                              |
| 4-4. Display Se<br>4-4-1. Display lig | ting<br>ht setting                                                                                                    |
| Background                            | Display light setting adjusts the brightness of the display reading. Use level 3 or more (brighter) when working indoor; use level 2 or 1 (darker) when working outdoor under the sun. |
|                                       | Level 5 (brightest) ~ 1 (darkest), default Level 3                                                                                                    |
| Panel operation                       | 1. Press the Shift key followed by the 2ND (Menu) MENU key. The system menu appears. (2ND) 2ND                                                                                         |
|                                       | SYSTEM LEVEL I                                                                                                    |
|                                       | 2. Press the Down key, then the Right key twice. The light menu appears. $( \checkmark ) \rightarrow ( TRIG \triangleright ) \rightarrow (TRIG \triangleright )$                       |
|                                       | LEVELZ                                                                                                    |
|                                       | 3. Press the Down key. The light level setting appears.                                                                                                    |
|                                       | LIGHT <u>-</u> Levela                                                                                                    |
|                                       | 1st display         Shows the current display light level                                                                                                    |
|                                       | 4. Select the level using the Up/Down key.                                                                                                    |
|                                       | 5. Press the Enter key to confirm your selection.<br>Press the Exit key to go back to the default display. (AUTO)<br>ENTER                                                             |

#### 4-4-2. Display on/off setting (+ key lock)

| Background      | The display can be turned off when not used for a long time. Note that when this function is used, the panel keys are also locked except for the Output On/Off key. The display is turned on by default. |  |
|-----------------|----------------------------------------------------------------------------------------------------|--|
| Panel operation | Press the Display key once. The display will be<br>turned off and the panel keys become locked.                                                                                                    |  |
|                 | <ol> <li>To enable the display and panel keys, press the<br/>Display key again.</li> </ol>                                                                                                    |  |

**5. STORE/RECALL** The DL-2052 can store and recall measurement history (for up to 1000 counts) as well as the instrument settings.

#### 5-1. Store Measurement Record

| Background        | The DL-2052 can store the measurement history which can be recalled later for observation and analysis as in Maximum, Minimum, and Average value.<br>Note: Previously recorded measurements will be erased every time the store function is used or if power is reset. |  |  |  |
|-------------------|----------------------------------------------------------------------------------------------------|--|--|--|
|                   | Data count 1 ~ 9999                                                                                                    |  |  |  |
| Not applicable to | Store/recall measurement history is not applicable to Diode/Continuity test +/•)).                                                                                                    |  |  |  |
| Store step        | <ol> <li>Press the Shift key followed by the DCI (Store) STORE key. The store menu appears.</li> </ol>                                                                                                    |  |  |  |
|                   |                                                                                                    |  |  |  |
|                   | 2. Move the cursor using the Left/Right key. Change the data count using the Up/Down key.                                                                                                    |  |  |  |
|                   | 3. Press the Enter key to confirm editing and to go back to the previous display.                                                                                                    |  |  |  |
|                   | ENTER                                                                                                    |  |  |  |
|                   | STO Indicates the measurement history is stored                                                                                                    |  |  |  |

#### 5-2. Recall Measurement Record

| Background               | The DL-2052 can recall the stored measurement history for observation and analysis as in Maximum, Minimum, and Average value. |                                                                           |  |  |
|--------------------------|----------------------------------------------------------------------------------------------------|---------------------------------------------------------------------------|--|--|
| Not applicable to        | Store/recall measurement history is not applicable to Diode/Continuity test +/•)).                                            |                                                                           |  |  |
| Recall stored record     | Press the Shift key, then the ACI (Recall) key. The stored RECALL                                                             |                                                                           |  |  |
|                          |                                                                                                    |                                                                           |  |  |
|                          | 1st display                                                                                                    | Shows the stored measurement result                                       |  |  |
|                          | 2nd display                                                                                                    | Shows the reading count                                                   |  |  |
|                          | RCL                                                                                                    | Indicates the data has been recalled                                      |  |  |
| View each reading        | Change the reading cour                                                                                                    | nt using the Up/Down key.                                                 |  |  |
| View Max/Min/<br>Average | Switch to the Average/Ma<br>recorded data using the<br>back.                                                                  | aximum/ Minimum value of the Right key. Use the left key to go            |  |  |
|                          |                                                                                                    | $  \rightarrow \square   / \square \rightarrow \square   / \rightarrow  $ |  |  |

#### 5-3. Store Settings

| Background | The DL-2052 can store the 10 Panel settings.                                             |     |  |  |
|------------|------------------------------------------------------------------------------------------|-----|--|--|
|            | Parameter 01 ~ 10                                                                        |     |  |  |
| Store step | 1. Press the Shift key followed by the 2nd (MENU) key.<br>The SYSTEM menu appears. → 2ND |     |  |  |
|            | 2. Move the cursor using the Left/Right key.<br>The SAVE menu appears.                   | à►) |  |  |
|            | 3. Change the number using the Up/Down key.                                              | •   |  |  |
|            | 4. Press the Enter key to confirm editing and to go<br>back to the previous display.     | )   |  |  |

#### 5-4. Recall Settings

| Background                | The DL-2052 can be called the initial configuration and 10 different panel settings.<br>Also, when a call set-up once, same set is called the next time the power is turned on. |  |
|---------------------------|----------------------------------------------------------------------------------------------------|--|
|                           | It becomes the factory settings when you call the 00.                                                                                                    |  |
|                           | Parameter 00 ~ 10                                                                                                    |  |
| Recall stored<br>Settings | <ol> <li>Press the Shift key followed by the 2nd (MENU) key.<br/>The SYSTEM menu appears.</li> <li>MENU</li> <li>→ (2ND)</li> </ol>                                             |  |
|                           | 2. Move the cursor using the Left/Right key.<br>The RECALL menu appears.                                                                                                    |  |
|                           | 3. Change the number using the Up/Down key.                                                                                                    |  |
|                           | <ul> <li>4. Press the Enter key to confirm editing and to go back to the previous display.</li> <li>AUTO AUTO ENTER</li> </ul>                                                  |  |

#### 6. DIGITAL I/O

The rear panel Digital I/O terminal outputs the result of Compare measurement to external devices.

#### 6-1. Digital I/O Terminal Configuration

Background The digital I/O terminal outputs the result of Compare measurement to control external devices. By providing separate VCC for the terminal, the outputs can also be used as power source for TTL and CMOS logics.

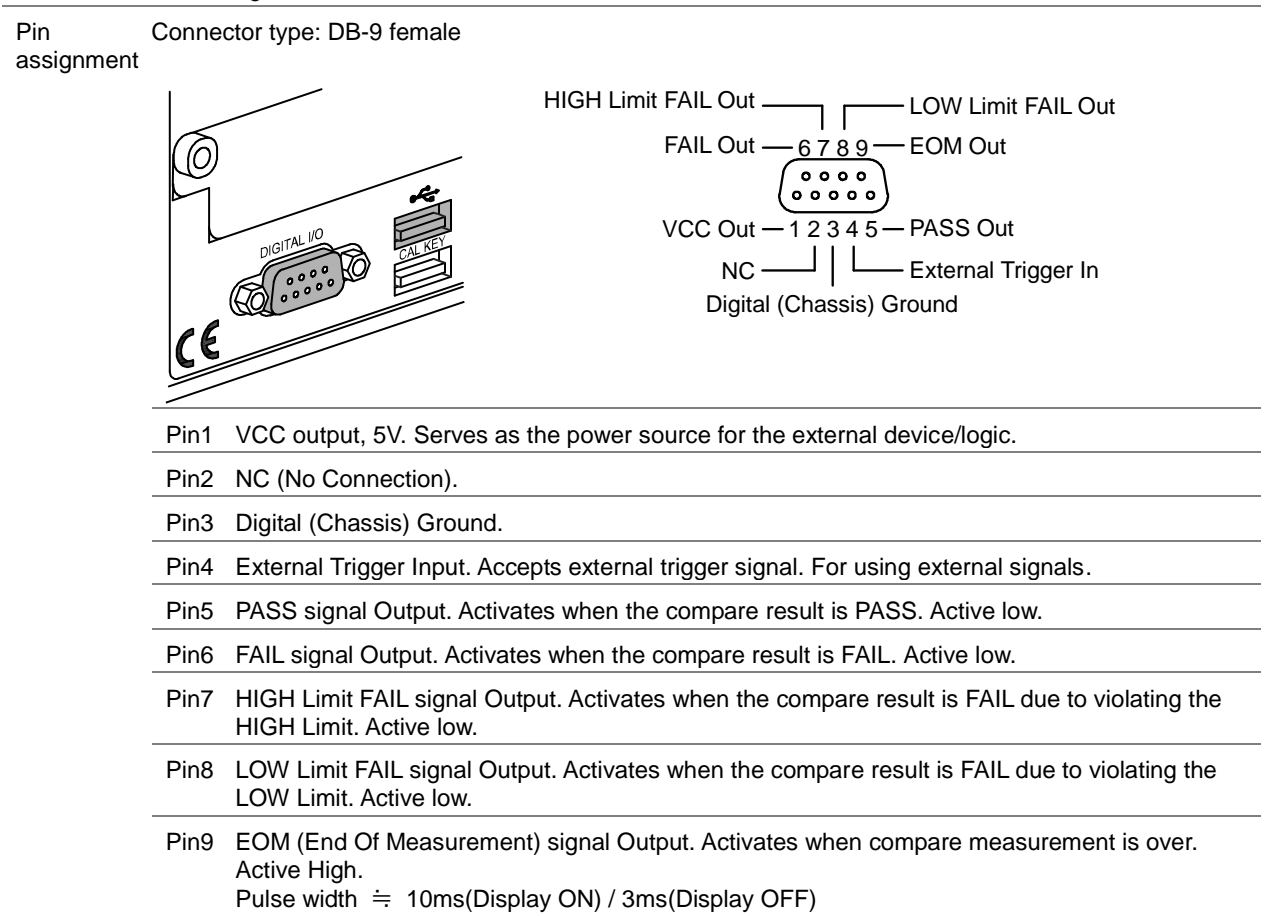

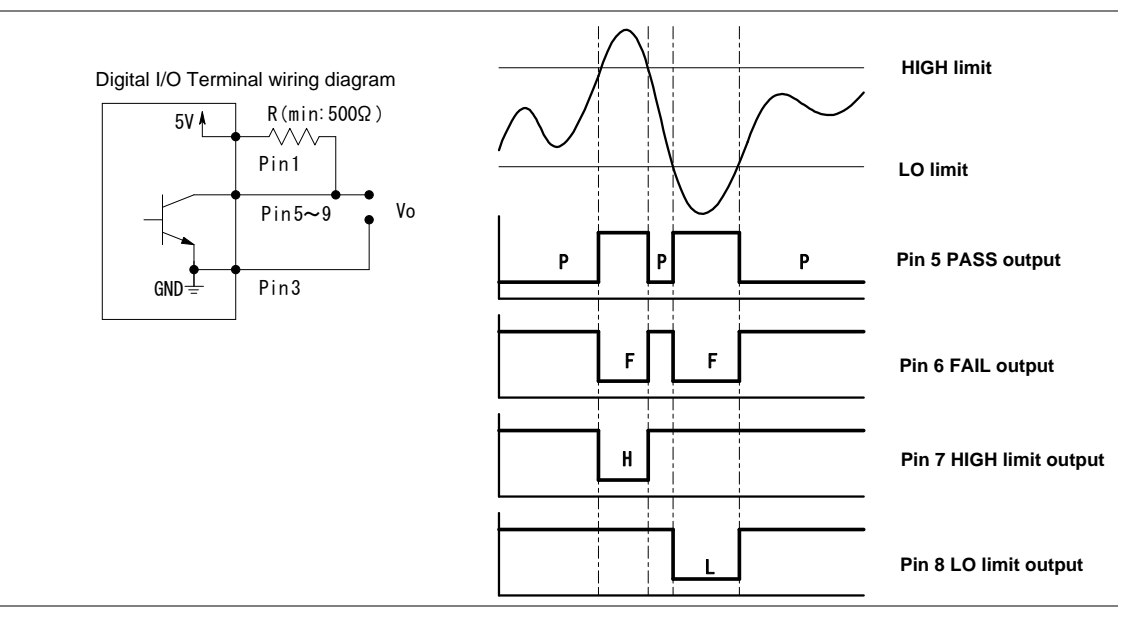

### 6-2. Application: Compare measurement

| Applicable to                     | ACV (+) DC                                                              | V         ACI         (+)         DCI         2/4W         Hz/P         TEMP                                                                                                    |
|-----------------------------------|-------------------------------------------------------------------------|----------------------------------------------------------------------------------------------------|
| Background                        | Compare measure between the uppe                                        | rement checks and updates if the measurement data stays r (high) and lower (low) limit specified.                                                                                                    |
| 1. Activate Compare               | Press the Shift ke                                                      | y, then the HOLD (Comp) key. COMP                                                                                                    |
| measurement                       |                                                                         |                                                                                                    |
| 2. High limit setting             | 1001                                                                    | н:Бн<br><b>100 •</b>                                                                                                    |
|                                   | 1st display Sh                                                          | ows the high limit value                                                                                                    |
|                                   | 2nd display Inc                                                         | dicates high limit setting                                                                                                    |
|                                   | <ol> <li>Use the Left/I<br/>(flashing poin<br/>and decimal p</li> </ol> | Right key to move the cursor<br>t) between high/low setting, digits,                                                                                                    |
|                                   |                                                                         | $ \overset{L}{\underset{I}{\overset{I}{\overset{I}}{\overset{I}{\overset{I}}{\overset{I}{\overset{I}{\overset{I}{\overset{I}{\overset{I}}{\overset{I}{\overset{I}{\overset{I}}{\overset{I}{\overset{I}}{\overset{I}{\overset{I}{\overset{I}{\overset{I}{\overset{I}{\overset{I}}{\overset{I}{\overset{I}}{\overset{I}{\overset{I}}{\overset{I}{\overset{I}{\overset{I}}{\overset{I}{\overset{I}{\overset{I}}{\overset{I}{\overset{I}{\overset{I}{\overset{I}{\overset{I}{\overset{I}}{\overset{I}}{\overset{I}{\overset{I}}}{\overset{I}{\overset{I}}{\overset{I}{\overset{I}}{\overset{I}}{\overset{I}}{\overset{I}{\overset{I}}}{\overset{I}{\overset{I}}{\overset{I}}{\overset{I}}{\overset{I}{\overset{I}}{\overset{I}{\overset{I}}{\overset{I}}{\overset{I}}}}}}}}}$ |
|                                   | 2. Change the                                                           | parameter using the Up/Down key.                                                                                                    |
|                                   | 3. Press the El move to the                                             | NTER key to confirm editing and low limit setting.                                                                                                    |
| 3. Low limit setting              | - [[]]                                                                  |                                                                                                    |
|                                   | 1st display                                                             | Shows the low limit value                                                                                                    |
|                                   | 2nd display                                                             | Indicates low limit setting                                                                                                    |
|                                   | Set the low limit in<br>Press the ENTER<br>compare measure              | the same way as in the high limit.<br>key to confirm editing. The<br>ment starts right away.<br>ENTER                                                                                                    |
| 4. Compare<br>measurement appears |                                                                         |                                                                                                    |
|                                   | COMP                                                                    | Indicates Compare mode                                                                                                    |
|                                   | 2 <sup>nd</sup> display                                                 | Shows the compare measurement result: Pass, High, or Low.                                                                                                    |
| 5. Result                         | High                                                                    | If the 2 <sup>nd</sup> display shows High, the result is above the High limit.                                                                                                    |
|                                   |                                                                         | Digital I/O: FAIL Out (Pin 6) and HIGH Limit FAIL Out (Pin 7) are activated.                                                                                                    |
|                                   | Low                                                                     | If the 2 <sup>nd</sup> display shows Low, the I III result is below the Low limit.                                                                                                    |

|                                |                                                                                                    | Digital I/O: FAIL Out (Pin 6) and LOW activated.                                                     | Limit FAIL Out (Pin 8) are |
|--------------------------------|----------------------------------------------------------------------------------------------------|----------------------------------------------------------------------------------------------------|----------------------------|
|                                | Pass                                                                                                    | If the 2 <sup>nd</sup> display shows Pass, the result is staying between the High and the Low limit. | PASS                       |
|                                |                                                                                                    | Digital I/O: PASS Out (Pin 5) is activa                                                              | ted.                       |
| Deactivate Compare measurement | To cancel the Conkey followed by the activate another restricted by the section of the section of the section o | mpare measurement, press the Shift<br>ne HOLD (Comp) key, or simply<br>measurement.                  |                            |

### 6-3. Application: External trigger

| Background                      | The DL-2052 uses the internal trigger by default, for example to count the frequency and the period. Using an external trigger allows customized triggering condition. |  |  |
|---------------------------------|----------------------------------------------------------------------------------------------------|--|--|
| Signal connection               | Connect the external trigger signal to the Digital I/O port located on the rear panel.                                                                                 |  |  |
|                                 | HIGH Limit FAIL Out LOW Limit FAIL Out                                                                                                    |  |  |
|                                 | FAIL Out <u>6789</u> EOM Out                                                                                                    |  |  |
|                                 |                                                                                                    |  |  |
|                                 | VCC Out - 1 2 3 4 5 - PASS Out                                                                                                    |  |  |
|                                 | NC ——— External Trigger In                                                                                                    |  |  |
|                                 | Digital (Chassis) Ground                                                                                                    |  |  |
|                                 | Pin4 External Trigger Input pin.<br>TTL level, Active High, Pulse width > 25us                                                                                         |  |  |
| 1. Activate external<br>trigger | Press the Shift key followed by the TRIG key. The $INT/EXT$<br>EXT indicator appears on the display.<br>TRIG $I$<br>EXT                                                |  |  |
| 2. Start trigger                | Press the TRIG key to start triggering manually. The<br>indicator turns On.<br>AUTO S                                                                                  |  |  |
|                                 |                                                                                                    |  |  |
| Reading indicator               | The reading indicator 🛠 stays On before triggering. After triggering, the indicator flashes according to the external signal trigger timing.                           |  |  |
| Exit external trigger           | Press the Shift key followed by the TRIG key. The EXT indicator disappears and the trigger goes back to internal mode.                                                 |  |  |

#### 7. REMOTE CONTROL 7-1. Configure Interface

| Interface type                | USB Device                                                                          | USB 1.1 or 2.0, TypeA, female connector.<br>Virtual COM Port(CP210x:Silicon Laboratories Inc)                                                           |
|-------------------------------|-------------------------------------------------------------------------------------|----------------------------------------------------------------------------------------------------|
|                               | RS-232C                                                                             | D-sub 9 pin, male connector.                                                                                                    |
|                               | Settings                                                                            | Baud rate: 115200/57600/38400/19200/ 9600.<br>8bit,Parity:None,Stop1bit,NoFlow Control.                                                                 |
| Return to Local control mode  | In order to switch back operation), press the LC                                    | to the Local control mode (front panel 2ND)                                                                                                    |
| 7-2. Configure USB i          | nterface                                                                            |                                                                                                    |
| USB device port configuration | <ol> <li>Press the Shift ke<br/>key, the Right key<br/>configuration mer</li> </ol> | ey, the 2ND (Menu) MENU<br>$\gamma$ twice. The I/O<br>hu appears. $(2ND) \rightarrow (TRIG \blacktriangleright) \rightarrow (TRIG \blacktriangleright)$ |
|                               | / []                                                                                |                                                                                                    |
|                               | 2. Press the Down keep display appears.                                             | ey. The USB selection                                                                                                    |
|                               | 458                                                                                 |                                                                                                    |
|                               | 3. Press the Down k selection appears                                               | ey. The USB ON/OFF                                                                                                    |
|                               |                                                                                     | USB                                                                                                    |
|                               | 4. Press the Up/Dow<br>OFF.                                                         | n key to select ON or                                                                                                    |
|                               | 5. Press the ENTER<br>selection.<br>NOTE:                                           | key to confirm USB                                                                                                    |
|                               | If USB is ON, RS-                                                                   | 232C is disable. ENTER                                                                                                    |
|                               | <ol> <li>Press the Exit ke<br/>default display.</li> <li>NOTE:</li> </ol>           | ey to go back to the                                                                                                    |
|                               | displayed.                                                                          | e when menu is                                                                                                    |
|                               | 7. Connect the USB panel terminal (up                                               | cable to the rear per port).                                                                                                    |
|                               | 8. Please install the V folder of the access                                        | CP driver in the VCP sory CD (slabvcp.inf).                                                                                                    |
|                               | 9. If you want to chan<br>baud rate, please be<br>of the RS232C inter               | ge the settings for<br>e made in the settings<br>face first.                                                                                            |

#### 7-3. Configure RS-232C interface

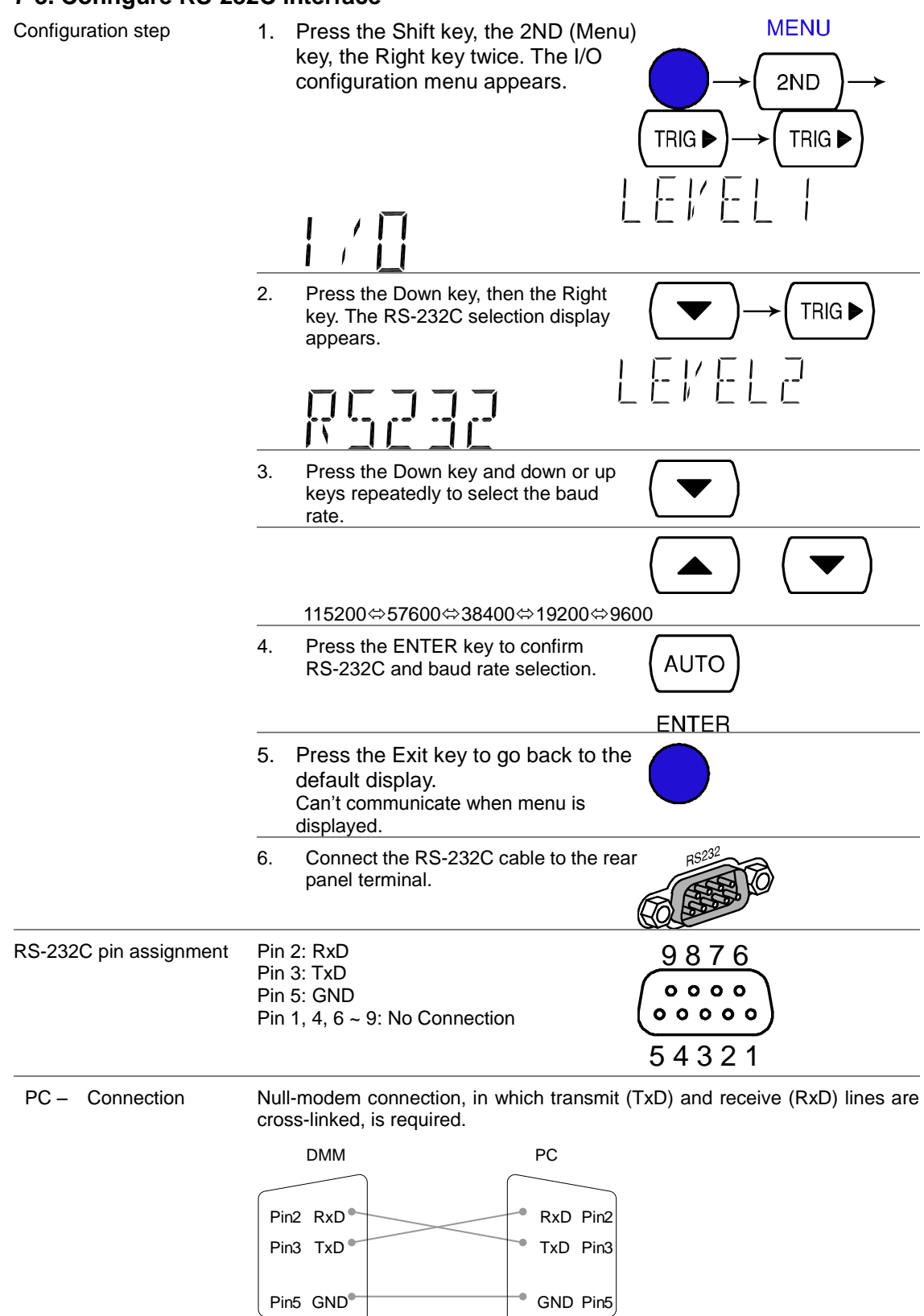

**7-4. Command Syntax** The commands are partially compatible with IEEE488.2 (1992) and SCPI (1994) standard. Commands are NON-case sensitive.

| Example command                     | conf:volt:dc _1                                                   |                                                                           | 1: Command Header                                                                      |  |
|-------------------------------------|-------------------------------------------------------------------|---------------------------------------------------------------------------|----------------------------------------------------------------------------------------|--|
|                                     |                                                                   |                                                                           | 2: Single space                                                                        |  |
|                                     | 1                                                                 | 23                                                                        | 3: Parameter                                                                           |  |
| Parameter example                   | Boolean                                                           | Boolean logic: 0 o                                                        | r 1. Used for On (1) or Off (0) command.                                               |  |
|                                     | NR1                                                               | Integer: 0, 1, 2, 3.                                                      |                                                                                        |  |
|                                     | NR2                                                               | Decimal number:                                                           | 0.0, 0.1, 0.2,                                                                         |  |
|                                     | NR3                                                               | Floating point num                                                        | nber: 4.5e-1, 8.5e+1,                                                                  |  |
|                                     | min, max                                                          | The DL-2052 auto<br>Maximum (max) v                                       | matically translates to Minimum (min) or alue available.                               |  |
| Automatic parameter range selection | e The DL-2052 autor<br>available value.                           | matically translates                                                      | the command parameter into the closest                                                 |  |
|                                     | Example 1                                                         | conf:volt:dc_1 (S<br>and the range to<br>the DL-2052 sele                 | ets the measurement item to DC Voltage 1V).<br>ects the 1V range.                      |  |
|                                     | Example 2                                                         | conf:volt:dc_2 (S<br>and the range to<br>There is no 2V ra<br>range, 10V. | ets the measurement item to DC Voltage 2V).<br>ange so the DL-2052 selects the closest |  |
| Query example                       | READ?                                                             | Respond measu                                                             | rements value                                                                          |  |
| Message Terminator                  | Marks the end of a with IEEE488.2 sta                             | command line. The andard.                                                 | following messages are in accordance                                                   |  |
|                                     | Line feed code(0x0                                                | DA) or Carriage Retu                                                      | urn(0x0D)                                                                              |  |
| Message Separator                   | ; (semicolon)                                                     | Command separa                                                            | tor.                                                                                   |  |
| Response Terminator                 | LF (0x0A), CR (0x0D) is added at the end of the response message. |                                                                           |                                                                                        |  |

#### 7-5. Command Set

- Commands are **non**-case sensitive.
- Underline means a single space (dc\_1 $\rightarrow$ DC 1V). When the parameter does not match the real value, the closest possible option is automatically selected (dc\_2 [DC 2V range] $\rightarrow$ DC 10V) •

#### 7-5-1. CONFigure command

| conf:volt:dc    | Sets measurement to DC Voltage and specifies range.<br>Parameter: NR2, min, max<br>Example: conf:volt:dc_1 (DCV, 1V range)<br>Example: conf:volt:dc_min (DCV, minimum range)                                                                                                    |
|-----------------|----------------------------------------------------------------------------------------------------|
| conf:volt:ac    | Sets measurement to AC Voltage and specifies range.<br>Parameter: NR2, min, max<br>Example: conf:volt:ac_1 (ACV, 1V range)<br>Example: conf:volt:ac_min (ACV, minimum range)                                                                                                    |
| conf:volt:dcac  | Sets measurement to DC+AC Voltage and specifies range.<br>Parameter: NR2, min, max<br>Example: conf:volt:dcac_1 (DC+ACV, 1V range)<br>Example: conf:volt:dcac_min (DC+ACV, minimum range)                                                                                                    |
| conf:curr:dc    | Sets measurement to DC Current and specifies range.<br>Parameter: NR2, min, max<br>Example: conf:curr:dc_10e-3 (DCI, 10mA range)<br>Example: conf:curr:dc_min (DCI, minimum range)                                                                                                    |
| conf:curr:ac    | Sets measurement to AC Current and specifies range.<br>Parameter: NR2, min, max<br>Example: conf:curr:ac_10e-2 (ACI, 100mA range)<br>Example: conf:curr:ac_min (ACI, minimum range)                                                                                                    |
| conf:curr:dcac  | Sets measurement to DC+AC Current and specifies range.<br>Parameter: NR2, min, max<br>Example: conf:curr:dcac_10 (DC+ACI, 10A range)<br>Example: conf:curr:dcac_min (DC+ACI, minimum range)                                                                                                    |
| conf:res        | Sets measurement to 2W Resistance and specifies range.<br>Parameter: NR2, min, max<br>Example: conf:res_10e3 (2W R, 10K range)<br>Example: conf:res_min (2W R, minimum range)                                                                                                    |
| conf:fres       | Sets measurement to 4W Resistance and specifies range.<br>Parameter: NR2, min, max<br>Example: conf:fres_10e3 (4W R, 10K range)<br>Example: conf:fres_min (4W R, minimum range)                                                                                                    |
| conf:freq       | Sets measurement to Frequency and specifies range.                                                                                                    |
| conf:per        | Sets measurement to Period and specifies range.                                                                                                    |
| conf:cont       | Sets measurement to Continuity.                                                                                                    |
| conf:diod       | Sets measurement to Diode.                                                                                                    |
| conf:temp       | Sets measurement to Temperature.                                                                                                    |
| conf:stat:func? | Returns function of 1 <sup>st</sup> display.<br>Parameter: 1 (DCV), 2 (ACV), 3 (DCA-10A), 4 (ACA-10A), 5 (DCA-mA), 6<br>(ACA-mA), 7 (2WR), 8 (Freq), 9 (TempC), 10 (AC+DCA-10A), 11 (AC+DCV), 12<br>(AC+DCA-mA), 13 (Diode), 14 (Period), 15 (TempF), 16 (4WR), 17 (Cont.)                                                                                                    |
| conf:stat:rang? | Returns range of 1 <sup>st</sup> display. Parameter:<br>DCV: 1 (100mV), 2 (1V), 3(10V), 4 (100V), 5 (1000V)<br>ACV: 1 (100mV), 2 (1V), 3(10V), 4(100V), 5(750V)<br>AC+DCV: 1 (100mV), 2 (1V), 3(10V), 4 (100V), 5 (1000V)<br>DCmA, ACmA, ACmA+DCmA: 1(10mA), 2(100mA), 3(1A)<br>2WR, 4WR: 1(100Ω), 2(1kΩ), 3(10kΩ), 4(100kΩ), 5(1MΩ), 6(10MΩ), 7(100MΩ)<br>DCA, ACA, AC+DCA (10A range): 1 (one range)<br>Freq, TempC, TempF, Diode, Period, Cont.: 1 (one range) |
| conf:auto       | Set 1 <sup>st</sup> display to Auto range.<br>Parameter: 0 (disable auto range), 1 (enable auto range)                                                                                                    |

| conf:auto?           | Return 1 <sup>st</sup> display Auto range status.<br>Parameter: 0 (disable auto range), 1 (enable auto range)                                                                                                    |  |
|----------------------|----------------------------------------------------------------------------------------------------|--|
| 7-5-2. SENSe commar  | nd                                                                                                    |  |
| sens:det:rate        | Sets detection rate.<br>Parameter: s (slow), m (medium), f (fast)<br>Example: sens:det:rate_s (set detection rate to Slow)                                                                                                    |  |
| sens:det:rate?       | Returns detection rate.<br>Parameter: Slow, Mid, Fast                                                                                                    |  |
| sens:temp:tco:type   | Sets thermocouple type.<br>Parameter: j (type J), k (type K), t (type T)<br>Example: sens:temp:tco:type_j (set thermocouple type to J)                                                                                                    |  |
| sens:temp:tco:type?  | Returns thermocouple type.<br>Parameter: J (type J), K (type K), T (type T)                                                                                                    |  |
| sens:temp:rjun:sim   | Set temperature simulation value.<br>Parameter: NR2<br>Example: sens:temp:rjun:sim_23                                                                                                    |  |
| sens:temp:rjun:sim?  | Returns temperature simulation value.                                                                                                    |  |
| sens:aver:tcon       | Selects digital filter type.<br>Parameter: mov (moving), rep (repeating)<br>Example: sens:aver:tcon_mov (moving digital filter)                                                                                                    |  |
| sens:aver:tcon?      | Returns digital filter type.<br>Parameter: MOV (moving), REP (repeating)                                                                                                    |  |
| sens:aver:coun       | Sets digital filter count.<br>Parameter: 2 ~ 100<br>Example: sens:aver:coun_100 (filter count 100)                                                                                                    |  |
| sens:aver:coun?      | Returns current digital filter count.<br>Parameter: 2 ~ 100                                                                                                    |  |
| sens:aver:stat       | Turns digital filter On/Off.<br>Parameter: Boolean<br>Example: sens:aver:stat_1 (digital filter On)                                                                                                    |  |
| sens:aver:stat?      | Returns digital filter status, On or Off.<br>Parameter: Boolean                                                                                                    |  |
| 7-5-3. UNIT command  |                                                                                                    |  |
| unit:temp            | Selects temperature unit, celsius or fahrenheit.<br>Parameter: c (celsius), f (fahrenheit)<br>Example: unit:temp_c (temperature unit celsius)                                                                                                    |  |
| unit:temp?           | Returns temperature unit, celsius or fahrenheit.<br>Parameter: C (celsius), F (fahrenheit)                                                                                                    |  |
| 7-5-4. CALCulate com | mand                                                                                                    |  |
| calc:func            | Activates advanced measurement functions.<br>Parameter: rel (relative), max (Max), hold (Hold), dbm (dBm), db(switches<br>between dB, dB+dBV, and dB+dBm), math (Math), comp (Compare)<br>Example: calc:func_math (activate math function)<br>Example: calc:func_db (activate dB)<br>calc:func_db (second issue activate dB+dBV(dBm))<br>calc:func_db (third issue activate dB+dBm(dBV)) |  |
| calc:func?           | Returns current advanced measurement functions.<br>Parameter: rel (relative), max (Max), hold (Hold), dbm (dBm), DB-V (dB-dBV),<br>DB-M (dB-dBm), math (Math), comp (Compare)                                                                                                    |  |
| calc:stat            | Turns math function On/Off.<br>Parameter: Boolean<br>Example: calc:stat_1 (math function On)                                                                                                    |  |
| calc:stat?           | Returns math function status, On or Off.<br>Parameter: Boolean                                                                                                    |  |

| calc:aver:min?  | Returns minimum value stored.                                                                                                    |
|-----------------|----------------------------------------------------------------------------------------------------|
| calc:aver:max?  | Returns maximum value stored.                                                                                                    |
| calc:aver:aver? | Returns average value stored.                                                                                                    |
| calc:aver:coun? | Returns number of data count.                                                                                                    |
| calc:rel:ref    | Sets reference value in Relative value measurement.<br>Parameter: NR2, min, max<br>Example: calc:rel:ref_1.0 (reference value set to 1.0) |
| calc:rel:ref?   | Returns reference value in Relative value measurement.<br>Parameter: NR2, min, max                                                        |
| calc:db:ref     | Sets reference value in dB measurement.<br>Parameter: NR2, min, max<br>Example: calc:db:ref_1.0 (reference value set to 1.0)              |
| calc:db:ref?    | Returns reference value in dB measurement.<br>Parameter: NR2, min, max                                                                    |
| calc:dbm:ref    | Sets reference value in dBm measurement.<br>Parameter: NR2, min, max<br>Example: calc:db:ref_1.0 (reference value set to 1.0)             |
| calc:dbm:ref?   | Returns reference value in dBm measurement.<br>Parameter: NR2, min, max                                                                   |
| calc:lim:low    | Sets lower limit value in Compare measurement.<br>Parameter: NR2, min, max<br>Example: calc:lim:low_1.0 (lower limit set to 1.0)          |
| calc:lim:low?   | Returns lower limit value in Compare measurement.<br>Parameter: NR2, min, max                                                             |
| calc:lim:upp    | Sets upper limit value in Compare measurement.<br>Parameter: NR2, min, max<br>Example: calc:lim:low_1.0 (upper limit set to 1.0)          |
| calc:lim:upp?   | Returns upper limit value in Compare measurement.<br>Parameter: NR2, min, max                                                             |
| calc:math:mmf   | Sets factor(M) in Math measurement.<br>Parameter: NR2<br>Example: calc:math:mmf_1.03 (Math factor set to 1.03)                            |
| calc:math:mmf?  | Returns factor(M) in Math measurement.<br>Parameter: NR2                                                                                  |
| calc:math:mbf   | Sets offset(B) in Math measurement.<br>Parameter: NR2<br>Example: calc:math:mbf_10 (Math offset set to 10)                                |
| calc:math:mbf?  | Returns offset(B) in Math measurement.<br>Parameter: NR2                                                                                  |
| calc:math:perc  | Sets target value in Math measurement.<br>Parameter: NR2<br>Example: calc:math:perc_50 (target set to 50)                                 |
| calc:hold:ref   | Set percentage of Hold function.<br>Parameter: 0 to 99, min, max                                                                          |
| calc:hold:ref?  | Return percentage of Hold function.<br>Parameter: 0 to 99                                                                                 |

#### 7-5-5. TRIGger command

| read? | Returns 1 <sup>st</sup> and 2 <sup>nd</sup> display value. |
|-------|------------------------------------------------------------|
| val1? | Returns 1 <sup>st</sup> display value.                     |
| val2? | Returns 2 <sup>nd</sup> display value.                     |

| trig:sour  | Selects trigger source.<br>Parameter: int (internal), ext (external)<br>Example: trig:sour_ext (External trigger selected)                                                            |
|------------|----------------------------------------------------------------------------------------------------|
| trig:sour? | Returns current trigger source.<br>Parameter: INT (internal), EXT (external)                                                                                                    |
| trig:del   | Sets trigger delay in milli-seconds.<br>Parameter: 0 ~ 9999, min, max<br>Example: trig:del_50 (trigger delay set at 50ms)<br>Example: trig:del_min (trigger delay set at minimum 1ms) |
| trig:del?  | Returns trigger delay in milli-seconds.<br>Parameter: 0 ~ 9999, min, max                                                                                                    |
| trig:auto  | Turns trigger auto mode On or Off.<br>Parameter: 1 (on), 0 (off)<br>Example: trig:auto_1 (trigger auto mode On)                                                                       |
| trig:auto? | Returns current trigger auto mode.<br>Parameter: 1 (on), 0 (off)                                                                                                    |
| samp:coun  | Sets number of sampling.<br>Parameter: NR1 (1 to 127)<br>Example: samp:coun_10 (sampling set at 10)                                                                                   |
| samp:coun? | Returns number of sampling.<br>Parameter: NR1 (1 to 127)                                                                                                    |
| trig:coun  | Sets number of trigger counting.<br>Parameter: NR1 (1 to 127)<br>Example: trig:coun_100 (trigger count set at 100)                                                                    |
| trig:coun? | Returns number of trigger count.<br>Parameter: NR1 (1 to 127)                                                                                                    |
| trac:data? | Returns buffer contents.                                                                                                    |
| trac:cle   | Clears buffer contents.                                                                                                    |

#### 7-5-6. SYStem related command

| Turns display On or Off.<br>Parameter: Boolean<br>Example: disp_1 (display On)                            |
|----------------------------------------------------------------------------------------------------|
| Returns display status, On of Off.<br>Parameter: Boolean                                                  |
| Select beep mode.<br>Parameter: 0 (Off), 1 (Pass), 2 (Fail)<br>Example: syst:beep:stat_1 (Beep when pass) |
| Returns beep mode status.<br>Parameter: No beep, Beep on Pass, Beep on Fail                               |
| Returns current system error, if there is any.                                                            |
| Returns system version.<br>Parameter: 1.00 ~                                                              |
| Reset system.                                                                                             |
| Returns company name, model No., and system version.<br>Example: TEXIO, DL-2052, 1.0                      |
|                                                                                                    |

#### 7-5-7. STAtus reporting command

| stat:ques:enab | Ena | Enable bits in the Questionable Data re |     |                    |  |  |
|----------------|-----|-----------------------------------------|-----|--------------------|--|--|
|                |     | Value                                   | Bit | EVENT              |  |  |
|                |     | 4096                                    | 12  | Limit Test Fail Hi |  |  |
|                |     | 2048                                    | 11  | Limit Test Fail Lo |  |  |
|                |     | 512                                     | 9   | Ohms Overload      |  |  |
|                |     | 2                                       | 1   | Current Overload   |  |  |
|                |     | 1                                       | 0   | Voltage Overload   |  |  |

| stat:ques:enab? | Returns Questionable Data register contents in decimal number.       |
|-----------------|----------------------------------------------------------------------|
| stat:ques:even? | Returns Questionable Data event register contents in decimal number. |
| stat:pres       | Clear Questionable Data enable register.                             |

#### 7-5-8. RS-232C interface command

| syst:loc | Enables front panel control and disables remote control |
|----------|---------------------------------------------------------|
| syst:rem | Enables remote control and disables front panel control |

#### 7-5-9. IEEE 488.2 common command

| *cls         | Clears event status register (Output Queue, Operation Event Status,<br>Questionable Event Status, Standard Event Status) |  |  |  |  |
|--------------|----------------------------------------------------------------------------------------------------|--|--|--|--|
| *ese?        | Returns ESER (Event Status Enable Register) contents.<br>Example: 130 means ESER=10000010                                |  |  |  |  |
|              | value Bit EVENT                                                                                                    |  |  |  |  |
|              | 1287POWER ON325Command Error164Execute Error83Device Error42Query Error10Execute Complete                                |  |  |  |  |
| *ese <0~255> | Sets ESER contents.<br>Example: *ese 65 sets ESER to 01000001                                                            |  |  |  |  |
| *esr?        | Returns and clears SESR (Standard Event Status Register).<br>Exa <u>mple: 198 means SESR=110001</u> 10                   |  |  |  |  |
|              | value Bit EVENT                                                                                                    |  |  |  |  |
|              | 1287POWER ON325Command Error164Execute Error83Device Error42Query Error10Execute Complete                                |  |  |  |  |
| *idn?        | Returns company name, model No., and system version.<br>Example: TEXIO, DL-2052, 1.0                                     |  |  |  |  |
| *opc?        | "1" is placed in the output queue when all the pending operations are completed.                                         |  |  |  |  |
| *opc         | Sets operation complete bit (bit0) in SERS (Standard Event Status Register) when all pending operations are completed.   |  |  |  |  |
| *psc?        | Returns power On clear status.<br>Parameter: 0 (cleared), 1 (not cleared)                                                |  |  |  |  |
| *psc         | Clears power On status.<br>Parameter: 0 (clear), 1 (don't clear)                                                         |  |  |  |  |
| *rst         | Recalls default panel setup (reset the device).                                                                          |  |  |  |  |
| *sre?        | Returns SRER (Service Request Enable Register) contents.<br>Example: 3 means SRER=00000011                               |  |  |  |  |
|              | Value Bit Event                                                                                                    |  |  |  |  |
|              | 646Service Request325Standard Event164Message Available83Questionable Data                                               |  |  |  |  |
| *sre <0~255> | Sets SRER contents.<br>Example: *SRE 7 SRER=00000111                                                                     |  |  |  |  |

| *stb?             | Returns SBR (Status Byte Register) contents.<br>Example: 81 means SBR=01010001                                                                                                    |  |  |  |
|-------------------|----------------------------------------------------------------------------------------------------|--|--|--|
|                   | Value Bit Event                                                                                                    |  |  |  |
|                   | 646Service Request325Standard Event164Message Available83Questionable Data                                                                                                    |  |  |  |
| *trg              | Manually triggers the DL-2052.                                                                                                    |  |  |  |
| 7-5-10. Secondary | display: CONFigure2 command                                                                                                    |  |  |  |
| conf2:volt:dc     | Configure 2 <sup>nd</sup> display to DC Voltage.<br>Parameter: NR2, min, max<br>Example: conf2:volt:dc_1 (DC Voltage, 1V range)                                                                                                    |  |  |  |
| conf2:volt:ac     | Configure 2 <sup>nd</sup> display to AC Voltage.<br>Parameter: NR2, min, max<br>Example: conf2:volt:ac_1 (AC Voltage, 1V range)                                                                                                    |  |  |  |
| conf2:curr:dc     | Configure 2 <sup>nd</sup> display to DC Current.<br>Parameter: NR2, min, max<br>Example: conf2:curr:dc_10e-3 (DC Current, 10mA range)                                                                                                    |  |  |  |
| conf2:curr:ac     | Configure 2 <sup>nd</sup> display to AC Current.<br>Parameter: NR2, min, max<br>Example: conf2:curr:ac_10e-3 (AC Current, 10mA range)                                                                                                    |  |  |  |
| conf2:res         | Configure 2 <sup>nd</sup> display to 2W Resistance.<br>Parameter: NR2, min, max<br>Example: conf2:res_10e2 (2W Resistance, 1kΩ range)                                                                                                    |  |  |  |
| conf2:fres        | Configure 2 <sup>nd</sup> display to 4W Resistance.<br>Parameter: NR2, min, max<br>Example: conf2:fres_10e2 (Resistance, 1kΩ range)                                                                                                    |  |  |  |
| conf2:freq        | Configure 2 <sup>nd</sup> display to Frequency.                                                                                                    |  |  |  |
| conf2:per         | Configure 2 <sup>nd</sup> display to Period.                                                                                                    |  |  |  |
| conf2:temp        | Configure 2 <sup>nd</sup> display to Temperature.                                                                                                    |  |  |  |
| conf2:off         | Turn off the dual display mode (2 <sup>nd</sup> display is off)                                                                                                    |  |  |  |
| conf2:stat:func?  | Returns function of 2 <sup>nd</sup> display.<br>Parameter: 1 (DCV), 2 (ACV), 3 (DCA-10A), 4 (ACA-10A), 5 (DCA-mA),<br>6 (ACA-mA), 7 (2WR), 8 (Freq), 9 (TempC), 10 (AC+DCA-10A), 11 (AC+DCV),<br>12 (AC+DCA-mA), 13 (Diode), 14 (Period), 15 (TempF), 16 (4WR), 17 (Cont.)                                                                                                    |  |  |  |
| conf2:stat:rang?  | Returns range of 2 <sup>nd</sup> display. Parameter:<br>DCV: 1 (100mV), 2 (1V), 3(10V), 4 (100V), 5 (1000V)<br>ACV: 1 (100mV), 2 (1V), 3(10V), 4(100V), 5(750V)<br>AC+DCV: 1 (100mV), 2 (1V), 3(10V), 4 (100V), 5 (1000V)<br>DCA, ACA, AC+DCA: 1(10mA), 2(100mA), 3(1A)<br>2WR, 4WR: 1(100Ω), 2(1kΩ), 3(10kΩ), 4(100kΩ), 5(1MΩ), 6(10MΩ), 7(100MΩ)<br>DCA, ACA, AC+DCA (10A range): 1 (one range)<br>Freq, TempC, TempF, Diode, Period, Cont.: 1 (one range) |  |  |  |
| conf2:auto        | Set 2 <sup>nd</sup> display to Auto range.<br>Parameter: 0 (disable auto range), 1 (enable auto range)                                                                                                    |  |  |  |
| conf2:auto?       | Return 2 <sup>nd</sup> display Auto range status.<br>Parameter: 0 (disable auto range), 1 (enable auto range)                                                                                                    |  |  |  |

### 8. APPENDIX

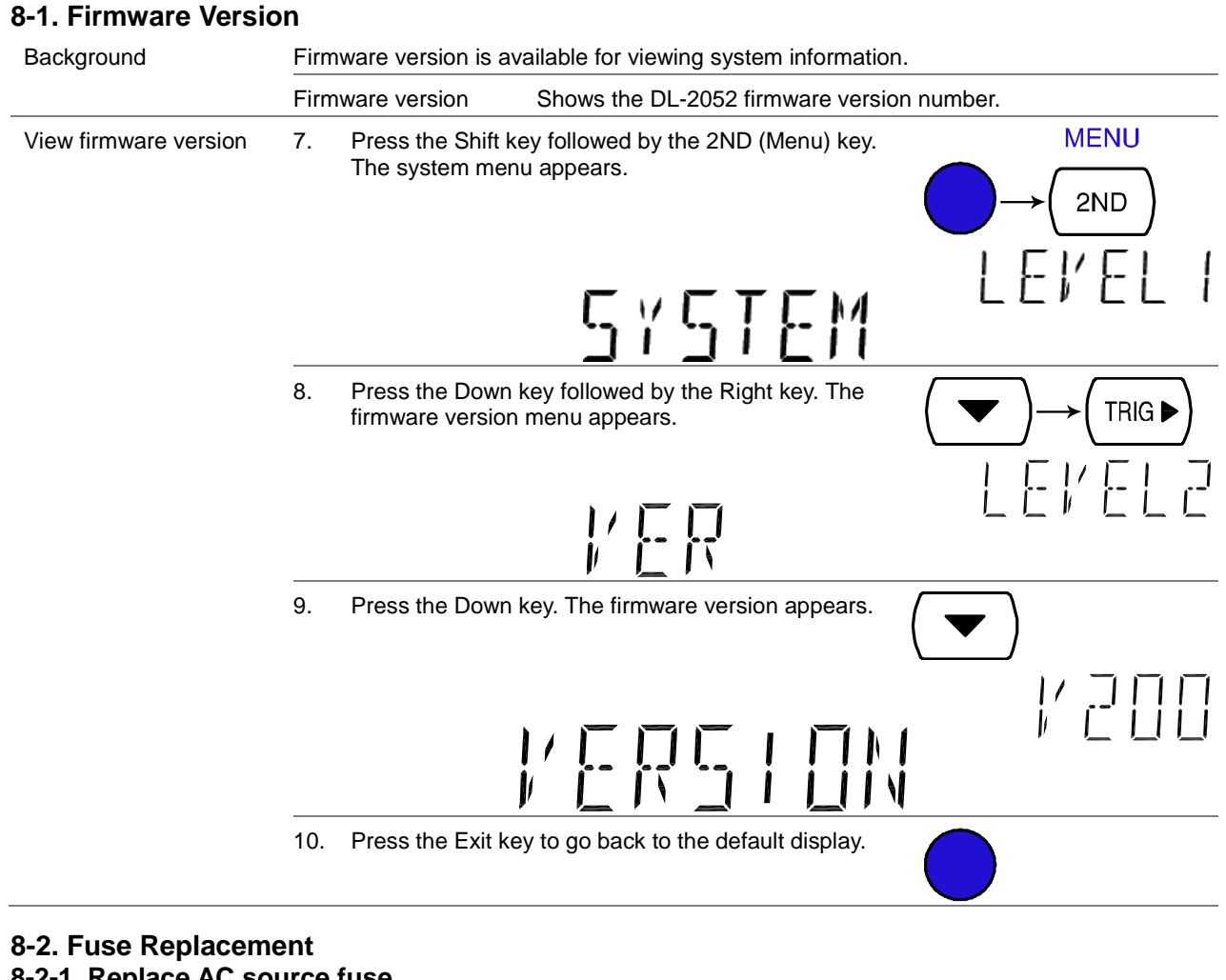

#### 8-2-1. Replace AC source fuse

Take off the power cord and remove the fuse socket using a minus driver. Step 11. Replace the fuse in the holder. 12.

Rating

#### 8-2-2. Replace input current fuse

Step 13. Press the Fuse holder.

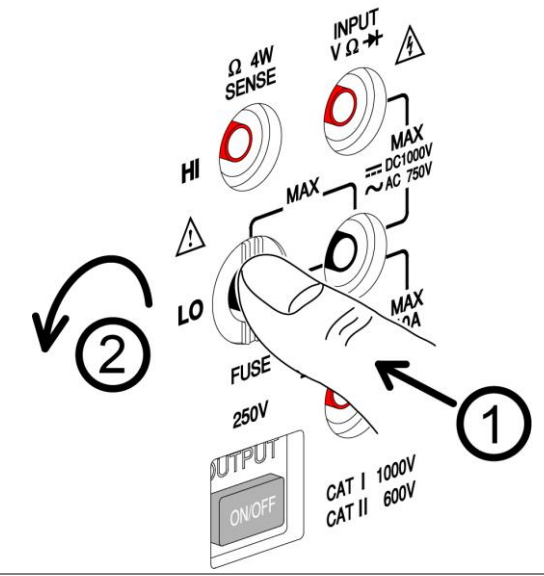

14. The fuse holder comes out. Replace the fuse inserted at the end of the holder.

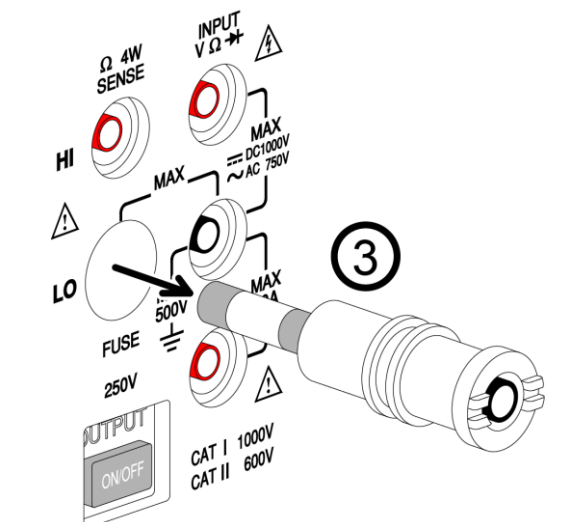

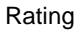

T2A, 250V

#### 8-3. Status system

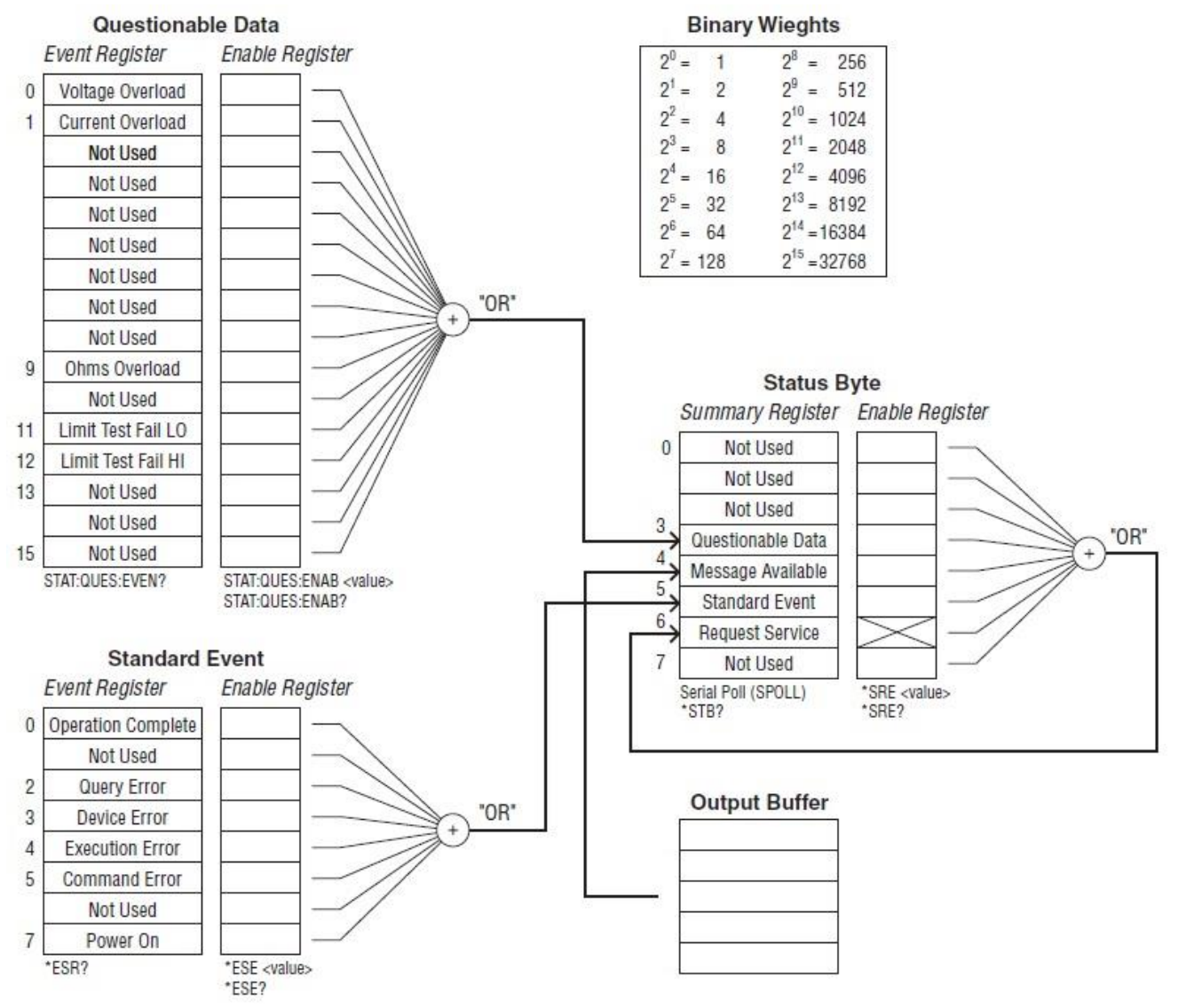

#### 9. Specifications

#### 9-1. General

| Note                    | <ul> <li>All specifications are ensured only under a single display.</li> <li>At least 30 minutes of warm-up time is required before applying these specifications.</li> <li>Make sure the power ground is connected.</li> </ul> |                            |  |  |
|-------------------------|----------------------------------------------------------------------------------------------------|----------------------------|--|--|
|                         | Туре                                                                                                    | Digit                      |  |  |
| Possiution              | Slow (S)                                                                                                    | 5 1/2 Digit (119999 count) |  |  |
| Resolution              | Medium (M)                                                                                                    | 4 1/2 Digit                |  |  |
|                         | Fast (F)                                                                                                    | 3 1/2 Digit                |  |  |
| Operation Environment   | Ambient Temperature $0^{\circ}$ C ~ 40°C, Relative Humidity < 75% (For full accuracy: 18°C ~ 28°C)                                                                                                    |                            |  |  |
| Temperature Coefficient | < 0.2 x applicable accuracy per degree (°C)<br>(for 0°C ~ 18°C and 28°C ~ 40°C)                                                                                                    |                            |  |  |
| Storage Environment     | Ambient Temperature −10°C ~ 70°C<br>Relative Humidity: 0°C ~ 35°C < 75%, 35°C ~ 50°C < 50%                                                                                                    |                            |  |  |
| Power Source            | AC 100–240V ± 10%, 50–60Hz                                                                                                    |                            |  |  |
| Dimension               | 265(W) x 107(H) x 350(D) mm                                                                                                    |                            |  |  |
| Weight                  | Approx. 2.6kg                                                                                                    | y without option           |  |  |

### 9-2. Reading rates (readings/sec)

| •                 | j-, - | /    |    |
|-------------------|-------|------|----|
| Function          |       | Rate |    |
|                   | S     | М    | F  |
| DCV               | 10    | 30   | 60 |
| DCI               | 10    | 30   | 60 |
| ACV               | 1     | 5    | 20 |
| ACI               | 1     | 5    | 20 |
| 2/4WΩ (10M/100MΩ) | 1     | 1.5  | 2  |
| 2/4WΩ (others)    | 3     | 5    | 8  |
| ACV+DCV           | 0.5   | 1    | 3  |
| ACI+DCI           | 0.5   | 1    | 3  |
| Diode             | 30    | 30   | 60 |
|                   |       |      |    |

# 9-3. DC Voltage

| Note | Max. Inpu | t: 1000V DC | or Peak on al | range    |                 |
|------|-----------|-------------|---------------|----------|-----------------|
| Rate | Range     | Resolution  | Full Scale    | Accuracy | Input Impedance |
|      | 100.000mV | 1µV         | 120.000mV     | 0.012%+8 |                 |
|      | 1.00000V  | 10µV        | 1.20000V      | 0.012%+5 |                 |
| S    | 10.0000V  | 100µV       | 12.0000V      | 0.012%+5 |                 |
|      | 100.000V  | 1mV         | 120.000V      | 0.012%+5 |                 |
|      | 1000.00V  | 10mV        | 1000.00V      | 0.012%+5 |                 |
|      | 100.00mV  | 10µV        | 120.00mV      | 0.012%+5 |                 |
|      | 1.0000V   | 100µV       | 1.2000V       | 0.012%+5 |                 |
| Μ    | 10.000V   | 1mV         | 12.000V       | 0.012%+5 | 10MΩ            |
|      | 100.00V   | 10mV        | 120.00V       | 0.012%+5 |                 |
|      | 1000.0V   | 100mV       | 1000.0V       | 0.012%+5 |                 |
|      | 100.0mV   | 100µV       | 120.0mV       | 0.012%+2 |                 |
|      | 1.000V    | 1mV         | 1.200V        | 0.012%+2 |                 |
| F    | 10.00V    | 10mV        | 12.00V        | 0.012%+2 |                 |
|      | 100.0V    | 100mV       | 120.0V        | 0.012%+2 |                 |
|      | 1000V     | 1V          | 1000V         | 0.012%+2 |                 |

#### 9-4. AC Voltage

- 1 -

The specifications are only applicable for sinusoidal signals with amplitudes greater than 5% of the Full Scale reading, excluding the DL-2052 which must have amplitudes greater than 10.0mV when using a range of 100.000mV.
 (1) Institute 1501 or https://doi.org/10.0001/for 2000/for 1501

0.2% + 5

1% + 5

|      | <ul> <li>(*) Input &gt; 4</li> </ul> | 150V only for 30sec, | < 200V for 20   | ) ~ 45Hz        |                   |
|------|--------------------------------------|----------------------|-----------------|-----------------|-------------------|
| Rate | Range                                | Resolutio            | n               | Full Scale      | Input Impedance   |
|      | 100.000mV                            | 1µV                  |                 | 120.000mV       |                   |
|      | 1.00000V                             | 10µV                 |                 | 1.20000V        |                   |
| S    | 10.0000V                             | 100µV                |                 | 12.0000V        |                   |
|      | 100.000V                             | 1mV                  |                 | 120.000V        |                   |
|      | 750.00V(*)                           | 10mV                 |                 | 750.00V         |                   |
|      | 100.00mV                             | 10µV                 |                 | 120.00mV        |                   |
|      | 1.0000V                              | 100µV                |                 | 1.2000V         | 1 1MO in parallel |
| Μ    | 10.000V                              | 1mV                  |                 | 12.000V         | with approx 100nF |
|      | 100.00V                              | 10mV                 |                 | 120.00V         |                   |
|      | 750.0V(*)                            | 100mV                |                 | 750.0V          |                   |
|      | 100.0mV                              | 100µV                |                 | 120.0mV         | _                 |
|      | 1.000V                               | 1mV                  |                 | 1.200V          |                   |
| F    | 10.00V                               | 10mV                 | 10mV            |                 | _                 |
|      | 100.0V                               | 100mV                |                 | 120.0V          |                   |
|      | 750V(*)                              | 1V                   |                 | 750V            |                   |
|      |                                      |                      | •               |                 | <b>\</b>          |
| Rate | Range                                | 00 4511-             | Accuracy (      | reading%+digit  | S)                |
|      | 100.000m)/                           | 20~45HZ              | 45~10KHZ        | 10K~3           |                   |
|      | 1.000001/                            | 1% + 100             | 0.2% + 100      | 1.0%            | + 300             |
| S    | 1.00000                              | 1% + 100             | $0.2\% \pm 100$ | 1% <del>+</del> | 100               |
| 0    | 100.0000                             | 1% + 100             | 0.2% + 100      | 1% + 1          | 100               |
|      | 750.00\/(*)                          | 1% + 100             | 0.2% + 100      | 1% + 1          | 100               |
|      | 100.00mV                             |                      | 0.2% + 40       | 1.5% -          | + 80              |
|      | 1.0000V                              | _                    | 0.2% + 40       | 1% + 4          | 40                |
| М    | 10.000V                              | _                    | 0.2% + 40       | 1% + 4          | 40                |
|      | 100.00V                              |                      | 0.2% + 40       | 1% + 4          | 40                |
|      | 750.0V(*)                            | _                    | 0.2% + 40       | 1% + 4          | 40                |
|      | 100.0mV                              | <u> </u>             | 0.2% + 5        | 1.5% -          | + 10              |
|      | 1.000V                               |                      | 0.2% + 5        | 1% + 5          | 5                 |
| F    | 10.00V                               | —                    | 0.2% + 5        | 1% + 5          | 5                 |
|      | 100.0V                               | _                    | 0.2% + 5        | 1% + 5          | 5                 |

#### 9-5. DC Current

750V(\*)

| Note | <ul> <li>mA range pr</li> <li>10A range p</li> <li>10A only for</li> </ul> | otected with a 2A rotected with a 12 30 seconds | fuse<br>A, 600V fuse |                                |
|------|----------------------------------------------------------------------------|-------------------------------------------------|----------------------|--------------------------------|
| Rate | Range                                                                      | Resolution                                      | Full Scale           | Accuracy<br>(reading%+ digits) |
|      | 10.0000mA                                                                  | 0.1µA                                           | 12.0000mA            | 0.05%+15                       |
| c    | 100.000mA                                                                  | 1µA                                             | 120.000mA            | 0.05%+5                        |
| 3    | 1.0000A                                                                    | 100µA                                           | 1.2000A              | 0.2%+5                         |
|      | 10.0000A                                                                   | 100µA                                           | 10.0000A             | 0.2%+5                         |
|      | 10.000mA                                                                   | 1µA                                             | 12.000mA             | 0.1%+6                         |
| 5.4  | 100.00mA                                                                   | 10µA                                            | 120.00mA             | 0.1%+3                         |
| IVI  | 1.000A                                                                     | 1mA                                             | 1.200A               | 0.2%+3                         |
|      | 10.000A                                                                    | 1mA                                             | 10.000A              | 0.2%+3                         |
|      | 10.00mA                                                                    | 10µA                                            | 12.00mA              | 0.1%+2                         |
| F    | 100.0mA                                                                    | 100µA                                           | 120.0mA              | 0.1%+2                         |
| F    | 1.00A                                                                      | 10mA                                            | 1.20A                | 0.2%+2                         |
|      | 10.00A                                                                     | 10mA                                            | 10.00A               | 0.2%+2                         |

#### 9-6. AC Current

| Note                     | <ul> <li>The specifications are only applicable for sinusoidal signals with amplitudes greater than 5% of the Full Scale reading, excluding the DL-2052 which must have amplitudes greater than 1.0mA when using a range of 10.0000mA.</li> <li>mA range protected with a 2A fuse</li> <li>10A range protected with a 12A, 600V fuse</li> <li>10mA/100mA range specifications are verified for &lt; 10kHz</li> <li>1A/10A range specifications are verified for &lt; 5kHz</li> </ul> |            |            |  |
|--------------------------|----------------------------------------------------------------------------------------------------|------------|------------|--|
| Rate                     | Range                                                                                                    | Resolution | Full Scale |  |
|                          | 10.0000mA                                                                                                    | 0.1µA      | 12.0000mA  |  |
| _                        | 100.000mA                                                                                                    | 1uA        | 120.000mA  |  |
| S                        | 1.0000A                                                                                                    | 100µA      | 1.2000A    |  |
|                          | 10.0000A                                                                                                    | 100µA      | 10.0000A   |  |
|                          | 10.000mA                                                                                                    | 1µA        | 12.000mA   |  |
|                          | 100.00mA                                                                                                    | 10µA       | 120.00mA   |  |
| M                        | 1.000A                                                                                                    | 1mA        | 1.200A     |  |
|                          | 10.000A                                                                                                    | 1mA        | 10.000A    |  |
|                          | 10.00mA                                                                                                    | 10µA       | 12.00mA    |  |
| F                        | 100.0mA                                                                                                    | 100µA      | 120.0mA    |  |
| F                        | 1.00A                                                                                                    | 10mA       | 1.20A      |  |
|                          | 10.00A                                                                                                    | 10mA       | 10.00A     |  |
| Accuracy (reading%+digit | S)                                                                                                    |            |            |  |
| Rate                     | Range                                                                                                    | 20 ~ 50Hz  | 50 ~ 10kHz |  |
|                          | 10.0000mA                                                                                                    | 1.5% + 100 | 0.5% + 100 |  |
| S                        | 100.000mA                                                                                                    | 1.5% + 100 | 0.5% + 100 |  |
| 8                        | 1.0000A                                                                                                    | _          | 1% + 100   |  |
|                          | 10.0000A                                                                                                    |            | 1% + 100   |  |
|                          | 10.000mA                                                                                                    |            | 0.5% + 40  |  |
| М                        | 100.00mA                                                                                                    | —          | 0.5% + 12  |  |
| 101                      | 1.000A                                                                                                    | _          | _          |  |
|                          | 10.000A                                                                                                    | _          | —          |  |
|                          | 10.00mA                                                                                                    | _          | 0.5% + 5   |  |
| F                        | 100.0mA                                                                                                    | —          | 0.5% + 2   |  |
| •                        | 1.00A                                                                                                    | —          | —          |  |
|                          | 10.00A                                                                                                    | —          | —          |  |

#### 9-7. 2W Resistance

| Note | <ul> <li>Max. Input: 500V</li> <li>*: Relative mode</li> </ul> | DC or 500V rms AC |                          |
|------|----------------------------------------------------------------|-------------------|--------------------------|
| Rate | Range                                                          | Full Scale        | Accuracy reading%+digits |
|      | 100.000Ω                                                       | 120.000Ω          | 0.1% + 8*                |
|      | 1.00000kΩ                                                      | 1.20000kΩ         | 0.08% + 5*               |
|      | 10.0000kΩ                                                      | 12.0000kΩ         | 0.06% + 5*               |
| S    | 100.000kΩ                                                      | 120.000kΩ         | 0.06% + 5                |
|      | 1.00000MΩ                                                      | 1.20000MΩ         | 0.06% + 5                |
|      | 10.0000MΩ                                                      | 12.0000MΩ         | 0.3% + 5                 |
|      | 100.000MΩ                                                      | 120.000MΩ         | 3.0% + 8                 |
|      | 100.00Ω                                                        | 120.00Ω           | 0.1% + 5*                |
|      | 1.0000kΩ                                                       | 1.2000kΩ          | 0.08% + 3*               |
|      | 10.000kΩ                                                       | 12.000kΩ          | 0.06% + 3                |
| Μ    | 100.00kΩ                                                       | 120.00kΩ          | 0.06% + 3                |
|      | 1.0000MΩ                                                       | 1.2000MΩ          | 0.06% + 3                |
|      | 10.000MΩ                                                       | 12.000MΩ          | 1.5% + 3                 |
|      | 100.00MΩ                                                       | 120.00MΩ          | 5.0% + 5                 |
|      | 100.0Ω                                                         | 120.0Ω            | 0.1% + 2*                |
|      | 1.000kΩ                                                        | 1.200kΩ           | 0.08% + 2                |
|      | 10.00kΩ                                                        | 12.00kΩ           | 0.06% + 2                |
| F    | 100.0kΩ                                                        | 120.0kΩ           | 0.06% + 2                |
|      | 1.000MΩ                                                        | 1.200MΩ           | 0.06% + 2                |
|      | 10.00MΩ                                                        | 12.00MΩ           | 1.5% + 2                 |
|      | 100.0MΩ                                                        | 120.0MΩ           | 5.0% + 2                 |

#### 9-8. 4W Resistance

| . Note     | Max. Input: 500V | DC or 500V rms AC |                          |
|------------|------------------|-------------------|--------------------------|
| Rate F     | Range            | Full Scale        | Accuracy reading%+digits |
| 1          | 100.000Ω         | 120.000Ω          | 0.05% + 8                |
| 1          | 1.00000kΩ        | 1.20000kΩ         | 0.05% + 5                |
| 1          | 10.0000kΩ        | 12.0000kΩ         | 0.05% + 5                |
| S 1        | 100.000kΩ        | 120.000kΩ         | 0.05% + 5                |
| 1          | 1.00000MΩ        | 1.20000MΩ         | 0.05% + 5                |
| 1          | 10.0000MΩ        | 12.0000MΩ         | 0.3% + 5                 |
| 1          | 100.000MΩ        | 120.000MΩ         | 3.0% + 8                 |
| 1          | 100.00Ω          | 120.00Ω           | 0.05% + 5                |
| 1          | 1.0000kΩ         | 1.2000kΩ          | 0.05% + 3                |
| 1          | 10.000kΩ         | 12.000kΩ          | 0.05% + 3                |
| M          | 100.00kΩ         | 120.00kΩ          | 0.05% + 3                |
| 1          | 1.0000MΩ         | 1.2000MΩ          | 0.05% + 3                |
| 1          | 10.000MΩ         | 12.000MΩ          | 1.5% + 3                 |
| 1          | 100.00MΩ         | 120.00MΩ          | 5.0% + 5                 |
| 1          | 100.0Ω           | 120.0Ω            | 0.05% + 2                |
| 1          | 1.000kΩ          | 1.200kΩ           | 0.05% + 2                |
| 1          | 10.00kΩ          | 12.00kΩ           | 0.05% + 2                |
| <b>F</b> 1 | 100.0kΩ          | 120.0kΩ           | 0.05% + 2                |
| 1          | 1.000ΜΩ          | 1.200ΜΩ           | 0.05% + 2                |
| 1          | 10.00MΩ          | 12.00MΩ           | 1.5% + 2                 |
| 1          | 100.0MΩ          | 120.0MΩ           | 5.0% + 2                 |

# 9-9. Diode/Continuity

| Note       | • Max. Input: 500V DC or 500V rms AC |
|------------|--------------------------------------|
| Item       | Range                                |
| Diode      | Approx. 2V, 0.5mA                    |
| Continuity | 1~1000Ω                              |

# 9-10. Frequency

| Note            | Max. Input  | : 750V rms or 1000V peak   |
|-----------------|-------------|----------------------------|
| Frequency       | Sensitivity | Accuracy (reading%+digits) |
| 10Hz ~ 100kHz   | 0.1V        | 0.05% + 15                 |
| 100kHz ~ 600kHz | 1V          | 0.05% + 3                  |
| 600kHz ~ 800kHz | 2.5V        | 0.05% + 3                  |

# 9-11. Temperature

| Note          | <ul> <li>Sensor errors excluded from Temperature<br/>specifications</li> </ul> |                   |  |
|---------------|--------------------------------------------------------------------------------|-------------------|--|
|               | Туре                                                                           | Measurement Range |  |
|               | K                                                                              | 0 ~ +300°C        |  |
| Thermo Couple | Т                                                                              | 0 ~ +300°C        |  |
|               | J                                                                              | 0 ~ +300°C        |  |
| Resolution    | 0.01°C (0 ~ 300°C)                                                             |                   |  |

#### 9-12. Accessories

| Accessories CD-ROM | Instruction        |
|--------------------|--------------------|
| CAL KEY            | GDM-01             |
| Test leads         | GTL-107 or GTL-207 |

#### 9-13. External Dimensions Figure

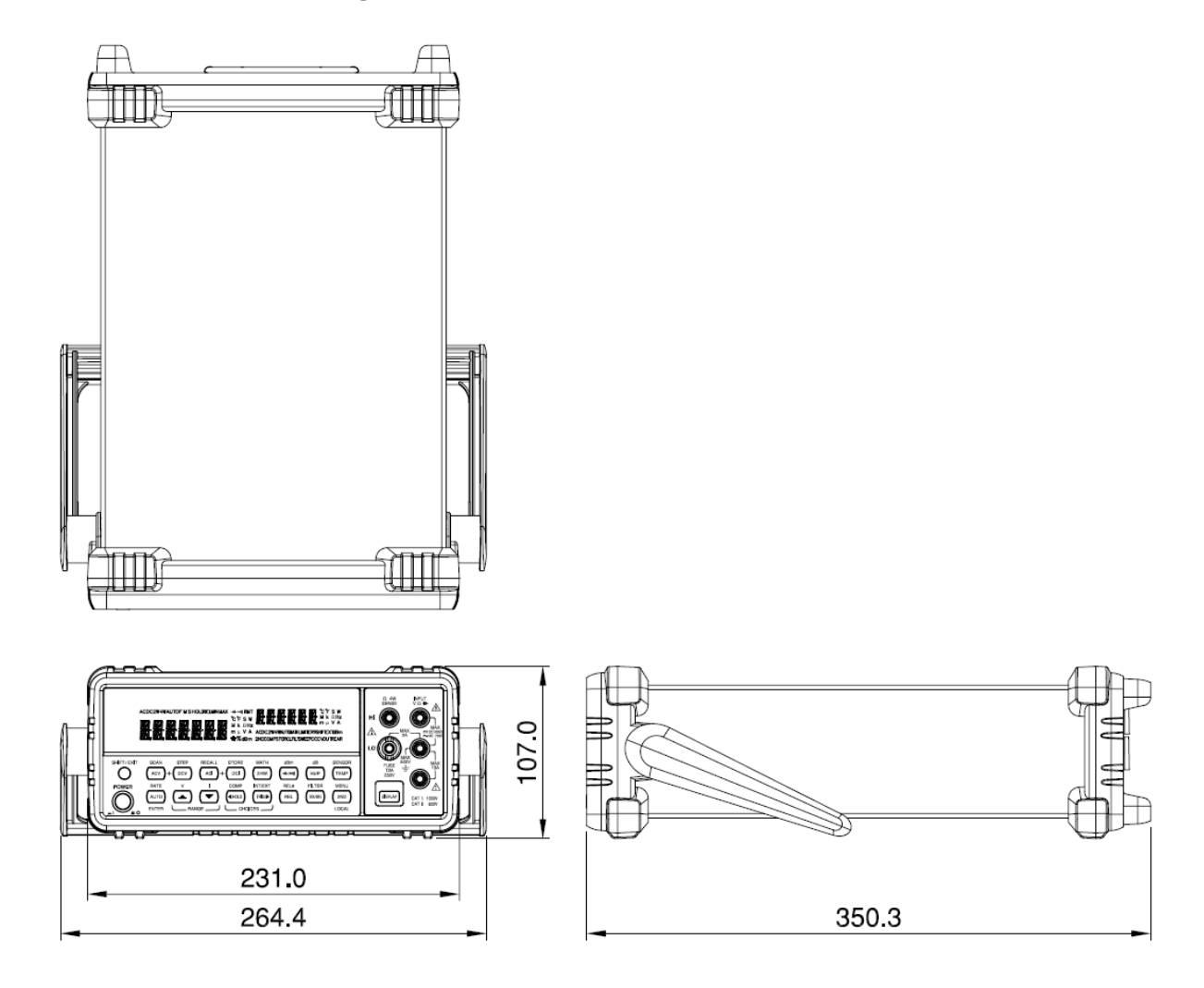

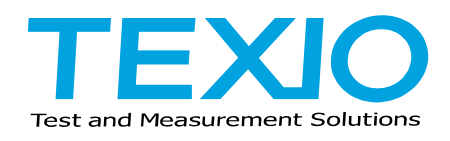

#### TEXIO TECHNOLOGY CORPORATION

7F Towa Fudosan Shin Yokohama Bldg. 2-18-13, Shin Yokohama, Kohoku-ku,Yokohama, Kanagawa, 222-0033 Japan http://www.texio.co.jp/